# CMMT-AS 伺服的脉冲控制

脉冲手轮与三菱 PLC

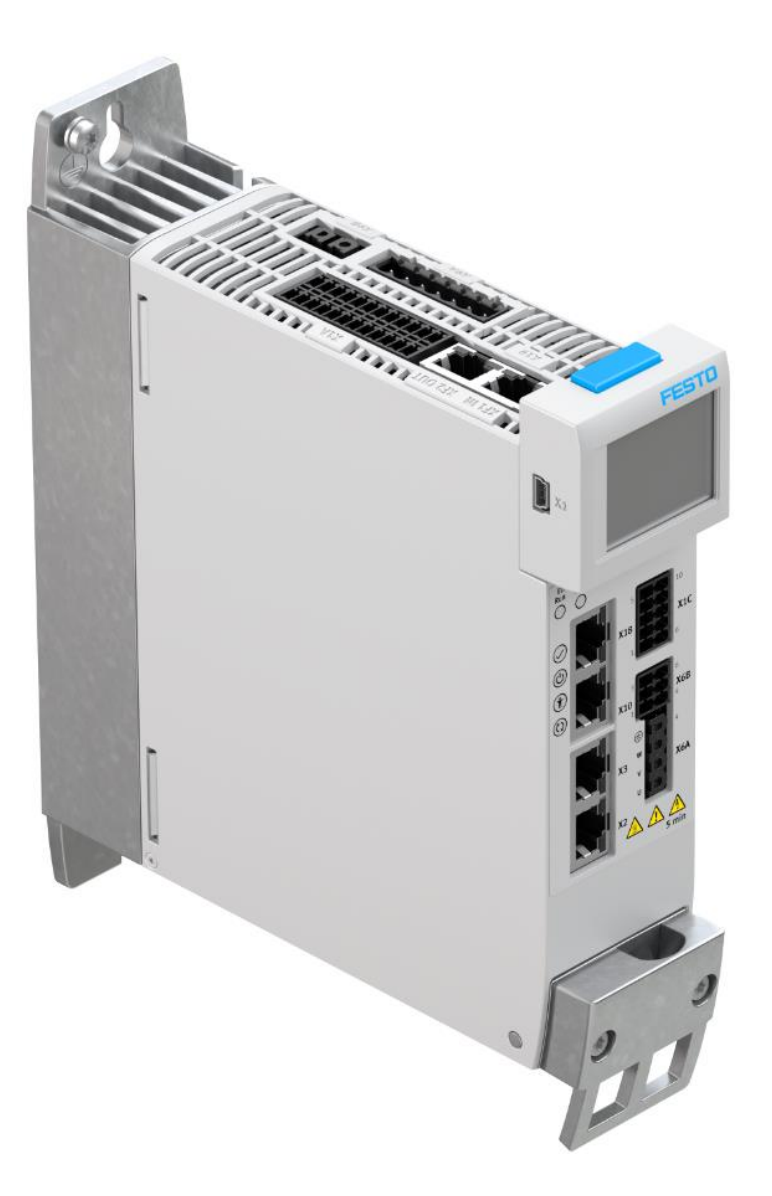

**施响军** Festo 技术支持 2022 年 2 月 15 日

## 关键词:

CMMT 脉冲,脉冲定位, X10/X3,手控/手轮, 三菱

摘要:

本文介绍了 CMMT 的脉冲控制:包括接线方法,FAS 相关参数设置及脉冲控制实例等。其中脉冲源分别采用了脉冲手轮和三菱 Q 系列 PLC。

## 目标群体:

本文仅针对有一定自动化设备调试基础的工程师,需要对 Festo CMMT 伺服有一定了解。

## 声明:

本文档为技术工程师根据官方资料和测试结果编写,旨在指导用户快速上手使用 Festo 产品,如果发现描述与官方正式 出版物冲突,请以正式出版物为准。

我们尽量罗列了实验室测试的软、硬件环境,但现场设备型号可能不同,软件/固件版本可能有差异,请务必在理解文档内容和确保安全的前提下执行测试。

我们会持续更正和更新文档内容, 恕不另行通知。

| 1 | 软/硬件             | 版本                                      | 4        |
|---|------------------|-----------------------------------------|----------|
| 2 | 理论介绍             | 9-伺服接口与 FAS 相关参数                        | 4        |
|   | 2.1 CM           | MT 接口总览                                 | 4        |
|   | 2.2 脉冲           | 中控制相关接口介绍                               | 5        |
|   | 2.2.1            | X1A 数字 IO 口定义                           | 5        |
|   | 2.2.2            | X3, X10 脉冲口定义                           | 6        |
|   | 2.2.3            | X1C 传感器口定义                              | 8        |
|   | 2.3 FAS          | 脉冲口参数介绍                                 | 9        |
|   | 2.3.1            | X10 作为接收口参数介绍                           | 9        |
|   | 2.3.2            | X3 作为接收口参数介绍                            | 11       |
|   | 2.3.3            | X10 作为脉冲反馈口参数介绍                         | 11       |
|   | 2.4 FAS          | 同步运动参数介绍                                | 12       |
|   | 2.4.1            | 各参数具体含义                                 | 12       |
|   | 2.4.2            | 脉冲模式下运动参数设置                             | 13       |
|   | 2.5 FAS          | 激活同步设置介绍                                | 13       |
|   | 2.5.1            | Gear In Mode 同步模式                       | 14       |
|   | 2.5.2            | Gear Out Mode 退出同步模式                    | 14       |
|   | 2.5.3            | Offset                                  | 14       |
|   | 2.5.4            | 激活同步                                    | 14       |
| 3 | 手轮脉冲             | 中控制案例                                   | 16       |
|   | 3.1 测词           | 式案例接线                                   | 16       |
|   | 3.1.1            | 10 口接线                                  | 16       |
|   | 3.1.2            | 传感器口接线                                  | 16       |
|   | 3.1.3            | 脉冲口接线                                   | 16       |
|   | 3.2 测词           | 式案例 FAS 设置                              | 17       |
|   | 3.2.1            | 脉冲接收口设置                                 | 17       |
|   | 3.2.2            | 同步参数设置                                  | 17       |
|   | 3.2.3            | IO 设置                                   | 18       |
|   | 3.2.4            | 寻零与软限位设置                                | 18       |
|   | 3.2.5            | 激活同步设置                                  | 18       |
|   | 3.2.6            | 轨迹号功能设置                                 | 19       |
|   | 3.3 测词           | 5条例头现                                   | 19       |
| 4 | 二麦脉花             | <sup>1</sup>                            | 20       |
|   | 4.1 测话           | 【条例按线                                   | 20       |
|   | 4.1.1            | U 口 按线                                  | 20       |
|   | 4.1.2            | 传感器口接线                                  | 20       |
|   | 4.1.3            |                                         | 20       |
|   | 4.2 测证           | \条例 FAS                                 | 21       |
|   | 4.2.1            | 脉件按收口以直<br>回止会教识罢                       | 21       |
|   | 4.2.2            | 回少参数攻且                                  | 21       |
|   | 4.2.5            | 10                                      | 22       |
|   | 4.2.4<br>4.2.5   | · 计令··································· | 22       |
|   | 4.2.⊃<br>4.2 ∵≓  | -                                       | 22       |
|   | 4.3 二彡<br>4.4 测定 | を PLC                                   | 20       |
|   | 4-4 沢川で<br>ムム1   | A禾四大坑<br>谢沃同事                           | ∠⊃<br>วว |
|   | 4.4.1<br>/ / 7   |                                         | 25<br>7/ |
|   | 4.4.Z            |                                         | ∠4<br>ว∧ |
| 5 | 4.4.)<br>同止山。    | WYTたビ<br>が<br>す<br>定                    | 24<br>22 |
| 5 | 回少内3<br>附录       | †リ /戻                                   | 20<br>27 |
| U | маж<br>61 Сол    | r In Mode 同步模式介绍                        | ∠/<br>27 |
|   |                  | r Nut Mode 退出同步模式介绍                     | ∠/<br>20 |
|   | 0.2 000          | Tout mode 应田内少庆入开扫                      | 27       |

## 1 软/硬件版本

CMMT-AS 系列伺服均支持脉冲控制(与自身总线类型无关)。

下面所列软硬件版本为制作文档时情形。

CMMT 所用软硬件请考虑升级到不低于下面所示版本。

| 软/硬件                            | 版本/型号                  |
|---------------------------------|------------------------|
| Festo Automation Suite (简写 FAS) | V2.3.0.710             |
| CMMT-AS Plug-in                 | V2.3.0.868             |
| CMMT-AS Firmware                | V019.0.4.72            |
| 脉冲手轮                            | RGT600-100B/5L         |
| PLC 及定位模块                       | 三菱 Q03UDVCPU + QD75D2N |

## 2 理论介绍-伺服接口与 FAS 相关参数

本章节为 CMMT-AS 脉冲控制"理论"部分:介绍脉冲相关接口定义和 FAS 上相关参数含义。

如用户已对 CMMT 已有一定熟识度,可跳过本章节直接进入案例部分。

关于伺服的常规接线及 FAS 使用,例如:伺服供电、电机连接、网络调试等,除参考官网操作手册,还可参考 Festo Service2See – 产品技术信息查询网站内的相关资源,或联系 FESTO 技术热线获取(Tel:400-6565-203)。

### 2.1 CMMT 接口总览

伺服控制器根据功率大小,有如下两种外观形式,其对应接口名称如下:

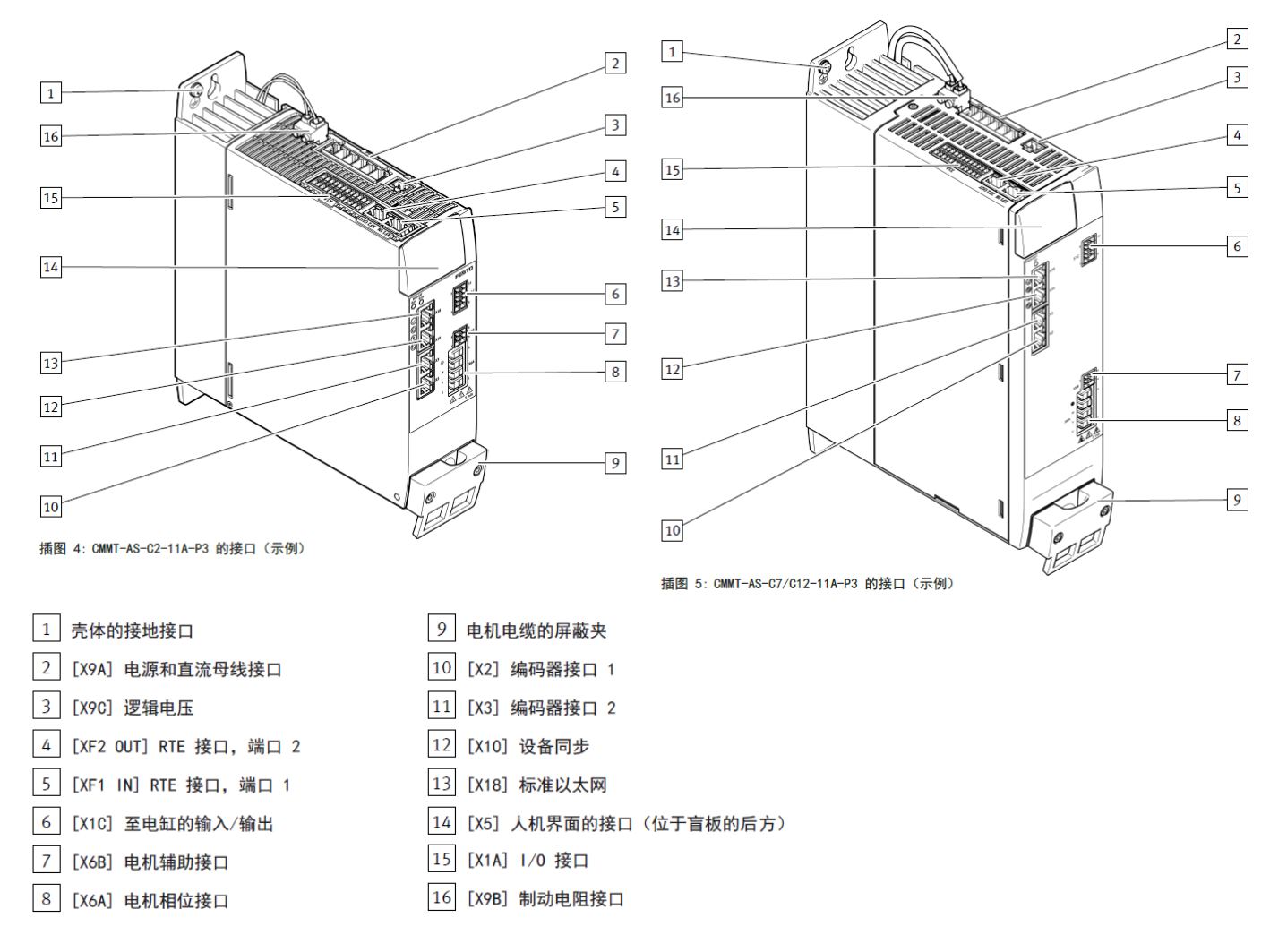

## 2.2 脉冲控制相关接口介绍

脉冲控制相关接口包括: X1A, X3, X10, X1C;

通过 X1A 激活脉冲模式,选择 X3、 X10 作为脉冲接收口与反馈口,通过 X1C 连接传感器进行限位和寻零。

## 2.2.1 X1A 数字 IO 口定义

CMMT 控制接口 X1A 的定义如下:

| 针脚       | 针脚功能      | 脉冲相关性             | 备注                               |
|----------|-----------|-------------------|----------------------------------|
| 1,2      | 模拟量输入用于控制 | 无需                |                                  |
| 3,4      | 伺服使能和故障复位 | <mark>一定需要</mark> |                                  |
| 5-8      | 预留        | 无需                |                                  |
| 9-12     | 安全回路接线    | <mark>一定需要</mark> | CMMT 使能的前提条件,必须接线(具体见 CMMT 接线手册) |
| 13,14,18 | FAS 自定义输入 | 按需                | 可扩展额外的功能(如控制寻零、控制脉冲同步开/关等)       |
| 15,16    | FAS 自定义输出 | <mark>建议采用</mark> | 通过 IO 输出反馈伺服状态(如总线下监控可以不用)       |
| 17       | 参考接地      | 按需                | 根据与 CMMT 24V 逻辑供电是否同一电源,进行接线     |
| 19,20    | 预留        | 无需                |                                  |
| 21,22    | 安全回路反馈    | 按需                | 反馈安全回路是否被触发                      |
| 23,24    | 伺服状态反馈    | 按需                | 伺服报错时触点打开,伺服 Ready 就绪时触点闭合       |

|    | [X1A]                                                                                                    | 针脚 | 功能     | 说明                                     |
|----|----------------------------------------------------------------------------------------------------|----|--------|----------------------------------------|
|    | and the second second s | 24 | RDY-C1 | 常开触点:运行就绪的消息(Ready)                    |
|    |                                                                                                    | 23 | RDY-C2 |                                        |
|    |                                                                                                    | 22 | STA    | 诊断输出 Safe torque off<br>acknowledge    |
|    |                                                                                                    | 21 | SBA    | 诊断输出 Safe brake control<br>acknowledge |
|    | 12 24                                                                                                    | 20 | -      | 预留,无需连接                                |
|    |                                                                                                    | 19 | -      |                                        |
|    |                                                                                                    | 18 | SIN4   | 请求松开制动装置                               |
|    |                                                                                                    | 17 | GND    | 参考电位                                   |
|    | HILL STORE                                                                                                    | 16 | TRG0   | 触发外部元件的快速输出,通道 0                       |
|    |                                                                                                    | 15 | TRG1   | 如 TRGO, 但是为通道 1                        |
|    | 13                                                                                                    | 14 | CAP0   | 位置检测的快速输入,通道 0                         |
|    | 1 13                                                                                                    | 13 | CAP1   | 如 CAPO, 但是为通道 1                        |
|    |                                                                                                    | 12 | #STO-A | 控制输入 Safe torque off, 通道 A             |
|    |                                                                                                    | 11 | #STO-B | 控制输入 Safe torque off, 通道 B             |
| 12 | 24 X1A.23 (RDY-C1)<br>X1A.23 (RDY-C2)<br>X1A.23 (SDY-C2)                                                                                                    | 10 | #SBC-A | 控制输入 Safe brake control, 通道<br>A       |
|    | X1A.22 (SOUT0)<br>X1A.21 (SOUT1)<br>X1A.20 (SOUT2)                                                                                                    | 9  | #SBC-B | 控制输入 Safe brake control, 通道<br>B       |
|    | X1A.19 (SOUT3)<br>X1A.18 (SIN4)                                                                                                    | 8  | -      | 预留,无需连接                                |
|    | X1A.17 (GND)                                                                                                    | 7  | 1      |                                        |
|    | X1A.15 (TRG1)                                                                                                    | 6  | 1      |                                        |
|    | 13 X1A.14 (CAP0)                                                                                                    |    | 1      |                                        |

| X1A                         |                          |      |         |                   |                      |                               | 11 | #STO-B  | 控制输入 Safe torque off, 通道 B       |
|-----------------------------|--------------------------|------|---------|-------------------|----------------------|-------------------------------|----|---------|----------------------------------|
| (#STO-A)<br>(#STO-B)        | X1A.12<br>X1A.11         |      | 12 [ 24 | ×1/               | A.24<br>A.23         | (RDY-C1)<br>(RDY-C2)          | 10 | #SBC-A  | 控制输入 Safe brake control, 通道<br>A |
| (#SBC-A)<br>(#SBC-B)<br>(-) | X1A.10<br>X1A.9<br>X1A.8 |      |         | X1/<br>X1/<br>X1/ | A.22<br>A.21<br>A.20 | (SOUT0)<br>(SOUT1)<br>(SOUT2) | 9  | #SBC-B  | 控制输入 Safe brake control, 通道<br>B |
| (-)                         | X1A.7<br>X1A.6           |      |         | ×1/               | A.19<br>A.18         | (SIN4)                        | 8  | -       | 预留,无需连接                          |
| (-)<br>(FRR-RST)            | X1A.5<br>X1A.4           |      |         | ×1/               | A.17<br>A.16         | (GND)<br>(TRG0)               | 7  |         |                                  |
| (CTRL-EN)                   | X1A.3                    | ĕ    |         | X1/               | A.15                 | (TRG1)                        | 6  |         |                                  |
| (AIN0)<br>(#AIN0)           | X1A.2<br>X1A.1           | 0.00 |         | ×1/               | A.14<br>A.13         | (CAP0)<br>(CAP1)              | 5  | 1       |                                  |
|                             |                          |      |         |                   |                      |                               | 4  | ERR-RST | 故障确认                             |
|                             |                          |      |         |                   |                      |                               | 3  | CTRL-EN | 输出阶使能                            |
|                             |                          |      |         |                   |                      |                               | 2  | AINO    | 差分模拟量输入                          |
|                             |                          |      |         |                   |                      |                               | 1  | #AINO   |                                  |

下图为 X1A 上自定义功能管脚: 13,14,18 管脚为自定义输入; 15,16 管脚为自定义输出。

X1A.15, X1A.16 推荐按下图方法设置,反馈伺服使能状态和是否报错。

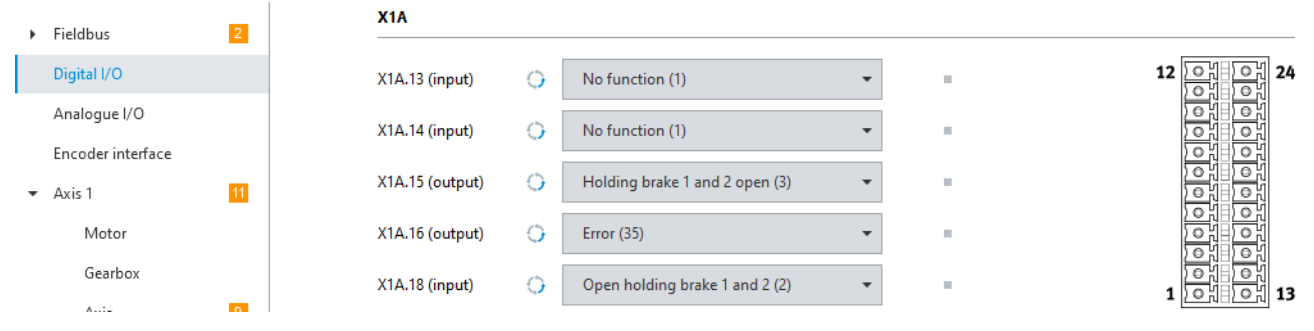

#### 2.2.2 X3, X10 脉冲口定义

CMMT 上用于脉冲控制的接口包括 X3, X10,两接口均可接收脉冲用于控制定位。

X3 区别于 X10,只能做脉冲或编码器输入,当与编码器或脉冲源断开连接后伺服会有报错提示; X10 区别于 X3,除了作为脉冲输入,也可设置为脉冲输出,但不具备编码器或脉冲断开连接报错功能。

为此 CMMT 脉冲控制: 推荐采用 X3 作为脉冲输入口, X10 按需作为脉冲反馈输出口。

### 1) X3 脉冲口定义

X3 脉冲口支持接收 5V 差分脉冲或 1V 正余弦信号,具体选择哪种需要 FAS 上做设置。其接口管脚定义如下:

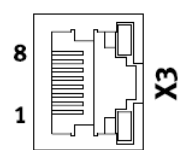

#### 数字增量式编码器的针脚分配

| 针脚     | 功能             | 值                                          | 说明                                           |
|--------|----------------|--------------------------------------------|----------------------------------------------|
| 1<br>2 | A<br>#A        | 5 V <sub>ss</sub> , R <sub>i</sub> = 120 Ω | 增量式编码器的 A<br>示踪信号、RS485<br>兼容、差分             |
| 3      | В              | 5 $V_{ss}$ , $R_i = 120 \ \Omega$          | 增量式编码器的 B<br>示踪信号、RS485<br>兼容、差分             |
| 4<br>5 | N<br>#N        | 5 $V_{ss}$ , $R_i = 120 \Omega$            | 零脉冲,以及增量<br>式编码器的 N 示踪<br>信号、RS485 兼<br>容、差分 |
| 6      | #В             | 5 $V_{ss}$ , $R_i = 120 \ \Omega$          | 增量式编码器的 B<br>示踪信号、RS485<br>兼容、差分、逆转          |
| 7      | VCC1           | 5.00 V ··· 5.50 V,<br>最大 250 mA            | 编码器电源,可切<br>换;增量式编码<br>器:5V<br>压降未纠正         |
| 8      | GND            | 0 V                                        | 电源参考电位                                       |
| 外壳     | FE,与保护接地连<br>接 | -                                          | 壳体用于敷设电缆<br>屏蔽层,并与保护<br>接地连接。                |

| 模拟量    | SIN/COS | 增量式编码器 | 针脚分布 |
|--------|---------|--------|------|
| £1.040 | The Ar  |        | 14-  |

| 针脚  | 功能             | 值                                          | 说明                                           |
|-----|----------------|--------------------------------------------|----------------------------------------------|
| 1 2 | COS<br>#COS    | 1 V <sub>ss</sub> , R <sub>i</sub> = 120 Ω | 高分辨率增量式编<br>码器的余弦示踪信<br>号、RS485 兼容、<br>差分    |
| 3   | SIN            | $1 \ V_{ss}, \ R_i = 120 \ \Omega$         | 高分辨率増量式编<br>码器的正弦示踪信<br>号、RS485 兼容、<br>差分    |
| 4   | N              | 5 $V_{ss}$ , $R_i = 120 \Omega$            | 零脉冲,以及增量                                     |
| 5   | #N             |                                            | 式编码器的 N 示踪<br>信号、RS485 兼<br>容、差分             |
| 6   | #SIN           | $1 \ V_{\text{ss}}, \ R_i = 120 \ \Omega$  | 高分辨率増量式编<br>码器的正弦示踪信<br>号、RS485 兼容、<br>差分、逆转 |
| 7   | VCC1           | 5.00 V ••• 5.50 V,<br>最大 250 mA            | 编码器电源,可切<br>换;SIN/COS编码<br>器:5V<br>压降未纠正     |
| 8   | GND            | 0 V                                        | 电源参考电位                                       |
| 外壳  | FE,与保护接地连<br>接 | -                                          | 壳体用于敷设电缆<br>屏蔽层,并与保护<br>接地连接。                |

数字增量式编码器

模拟量 SIN/COS 增量式编码器

| 支持的标准/协议                  | 支持的编码器                            |
|---------------------------|-----------------------------------|
| 具有方波信号和 RS422 兼容输出信号(差分   | ROD 426 或可兼容的                     |
| A、B、N 信号)的数字增量式编码器        | ELGO LMIX 22                      |
| 模拟量 SIN/COS 增量式编码器带有差分模拟量 | HEIDENHAIN LS187/LS487 (20 μm 信号周 |
| 信号 1 $V_{ss}$             | 期)或可兼容的                           |

编码器接口 [X3] 支持的标准和协议

下图为 FAS 上选择 X3 口脉冲输入类型: 5V 差分脉冲信号选择 Incremental 类型, 1V 正余弦信号选择 SinCos。

| P | arameter pages      | <  | Encoder interface                               |         |                            |          |   |                 |            |
|---|---------------------|----|-------------------------------------------------|---------|----------------------------|----------|---|-----------------|------------|
|   | Drive configuration |    | Encoder 2 (X3)                                  |         |                            |          |   |                 |            |
|   | Device settings     |    |                                                 |         |                            | -        |   |                 |            |
| • | Fieldbus            | 2  | Encoder selection                               | $\odot$ | Incremental (4)            | _        | - | SinCos (1)      | IV SIN/COS |
|   |                     | _  |                                                 |         |                            |          |   | EnDat 2.1 (2)   |            |
|   | Digital I/O         |    | Active encoder                                  |         | Without encoder (7)        |          |   | Nikon-A (3)     |            |
|   | Analogue I/O        |    | Absolute position                               |         | 0.00                       | 00.00    |   | Incremental (4) | 5V 差分脉冲    |
|   | Encoder interface   |    | Absolute position                               |         | 0.00                       |          | - | EnDat 2.2 (5)   |            |
| • | Axis 1              | 11 | Filter time constant                            |         | 0.001                      | s        | 1 | Without encode  | er (7)     |
|   | Operator unit       |    | Invert encoder signal                           | 0       | <ul> <li>Active</li> </ul> |          |   |                 |            |
|   | Parameter list      | 16 | Resolution                                      | 0       | 2000                       | incr/rev |   |                 |            |
|   |                     |    | Activate of position correction when zero pulse | 0       | ✓ Active                   |          |   |                 |            |

## 2) X10 脉冲口

X10 脉冲口只支持 5V 差分脉冲,可通过 FAS 设置为脉冲输入或脉冲反馈输出,管脚定义如下:

| 增量式编码器 In/Out   |    |                |                                   |                                              |  |  |
|-----------------|----|----------------|-----------------------------------|----------------------------------------------|--|--|
| [X10]           | 针脚 | 功能             | 功能                                |                                              |  |  |
|                 | 1  | A              | 5 $V_{ss}$ , $R_i$ = 120 $\Omega$ | A 示踪信号 <sup>1)</sup> ,                       |  |  |
| 8 = 내 •         | 2  | #A             |                                   | RS485 兼容, 差分                                 |  |  |
|                 | 3  | В              | 5 $V_{ss}$ , $R_i$ 120 $\Omega$   | B 示踪信号 <sup>1)</sup> ,<br>RS485 兼容,差分        |  |  |
|                 | 4  | Z              | 5 $V_{ss}$ , $R_i$ = 120 $\Omega$ | 零脉冲或 Z 示踪信                                   |  |  |
|                 | 5  | #Z             |                                   | 号 <sup>1)</sup> , RS485 兼<br>容,差分            |  |  |
|                 | 6  | #B             | 5 V <sub>ss</sub> , Ri = 120 Ω    | B 示踪信号 <sup>1)</sup> ,<br>RS485 兼容,差<br>分,逆转 |  |  |
|                 | 7  | 无需连接           | -                                 | -                                            |  |  |
| 8               |    | GND            | 0 V                               | 电源参考电位                                       |  |  |
|                 | 外壳 | FE,与保护接地连<br>接 | -                                 | 壳体用于敷设电缆<br>屏蔽层,并与保护<br>接地连接。                |  |  |
| ) 输入或输出通道,取决于配置 |    |                |                                   |                                              |  |  |

| 可用功能     | 说明                                     |
|----------|----------------------------------------|
| 増量式编码器输出 | 模拟量编码器信号的主站电缸输出(Encoder-<br>Emulation) |
| 增量式编码器输入 | 从站电缸的输入,通过该输入接收主站电缸的<br>编码器信号          |

接口 [X10] 的可用功能

下图为在 FAS 中选择 X10 口工作模式:脉冲输入(Slave)或脉冲输出(Master)

| ncoder interface  | X10                                                 |
|-------------------|-----------------------------------------------------|
| Axis 1 11         | Selection of sync mode Master (0)                   |
| Motor<br>Gearbox  | Encoder emulation source () Master (0)<br>Slave (1) |
| Axis 9            | Activate encoder emulation output 🔽 Active          |
| Record table      | Deactivate encoder emulation  v Active              |
| Closed loop       | Increments per revolution () 4096                   |
| Auto tuning       | Offset position 0.00                                |
| Vibration compen  | Activation counting direction O C Active            |
| Each forward cont |                                                     |

#### 2.2.3 X1C 传感器口定义

X1C 口主要用于传感器接线,包括限位和零点开关。

脉冲控制模式下,是否采用上述传感器,或者这些传感器是接入到 CMMT 控制器还是 PLC, 需使用者自行决定。

这里为发挥 CMMT 更强功能,为此提供 X1C 的使用思路,如下:

1) X1C 连接零点开关:如此可激活 CMMT 零点开关寻零,适合于纯按钮手轮控制,或简化 PLC 等上位机的寻零逻辑; 2) X1C 连接限位开关:如此可激活 CMMT 限位开关寻零,同样也可以由 CMMT 自行判断是否触发限位。

以下是 X1C 口的定义: X1C.2 用于连接零点开关, X1C.6 和 X1C.7 用于连接限位开关。

| X1C      |       |        |        |        |
|----------|-------|--------|--------|--------|
| (GND)    | X1C.5 | 5 0 10 | X1C.10 | (GND)  |
| (24 V)   | X1C.4 |        | X1C.9  | (24 V) |
| (REF-B)  | X1C.3 |        | X1C.8  | (GND)  |
| (REF-A)  | X1C.2 |        | X1C.7  | (LIM1) |
| (BR-EXT) | X1C.1 | 1 6    | X1C.6  | (LIMO) |

| [X1C] | 针脚 | 功能     | 说明                                                       |
|-------|----|--------|----------------------------------------------------------|
| 10    | 10 | GND    | 参考电位                                                     |
| 5 X1C | 9  | 24V    | 用于传感器的电源输出                                               |
|       | 8  | GND    | 参考电位                                                     |
|       |    | LIM1   | 限位开关1 的数字量输入(PNP 逻辑,<br>24 VDC)                          |
|       | 6  | LIMO   | 限位开关0 的数字量输入(PNP 逻辑,<br>24 V DC)                         |
|       | 5  | GND    | 参考电位                                                     |
|       | 4  | 24 V   | 用于传感器的电源输出                                               |
|       | 3  | -      | 预留,无需连接                                                  |
|       | 2  | REF-A  | 参考开关的数字量输入(PNP 逻辑,<br>24 V DC)                           |
|       | 1  | BR-EXT | 用于连接外部夹紧单元的输出(高压侧<br>开关, # SBC-B 上的低压测试脉冲传输<br>到 BR-EXT) |

表格 28: 至电缸的输入输出端

如通过 CMMT 进行传感器寻零或限位监控,除上述接线外,FAS 上也需要做管脚设置和寻零方式设置,具体如下:

| X1C.02 (Input) Disable   | led (1)                                |                         |         |
|--------------------------|----------------------------------------|-------------------------|---------|
|                          |                                        | •                       | 5 🛄 10  |
| X1C.06 (Input) Oisable   | led (10)                               | •                       |         |
| X1C.07 (Input) 🔾 Disable | led (10)                               | • •                     | 1 0 0 6 |
| Disabl                   | led (10)                               |                         |         |
| Negati                   | tive limit switch: normally open cont  | act (81)                |         |
| Negati                   | tive limit switch: normally closed cor | ntact (82)              |         |
| Positiv                  | ve limit switch: normally open conta   | ct (91)                 |         |
| Positiv                  | ve limit switch: normally closed cont  | act (92)                |         |
| ✓ Axis 1 12              |                                        |                         |         |
| Motor                    |                                        |                         |         |
| Gearbox                  | Homing method                          |                         | /       |
| Axis 10                  |                                        |                         |         |
| Record table             | Method                                 | Negative hardware limit | Switch  |
| Monitoring functi 2      |                                        | Switch (17)             | 3       |
| Closed loop              | Move to axis zero point after          |                         |         |
| Auto tuning              | homing                                 | Active                  |         |

## 2.3 FAS 脉冲口参数介绍

CMMT 的脉冲控制,其内部机理是<mark>采用了 CMMT 的脉冲同步功能</mark>,即 CMMT 作为从动轴,接收脉冲并跟随脉冲源运动, 脉冲源可理解为<mark>虚拟主轴</mark>。

## 2.3.1 X10 作为接收口参数介绍

## X10 相关参数如下:

| P | arameter pages      | <  | Encoder interface |                                                    |   |                     |   |          |   |
|---|---------------------|----|-------------------|----------------------------------------------------|---|---------------------|---|----------|---|
|   | Drive configuration |    |                   | X10                                                |   |                     |   |          |   |
|   | Device settings     |    |                   |                                                    |   |                     |   |          |   |
| • | Fieldbus            | 2  | 1                 | Selection of sync mode                             |   | Slave (1)           | • |          | • |
|   | Digital I/O         |    | 2                 | Encoder selection                                  | 0 | Incremental (4)     | • |          |   |
|   | Analogue I/O        |    | 2                 | A stiller and star                                 |   |                     |   |          | _ |
|   | Encoder interface   |    |                   | Active encoder                                     |   | Without encoder (/) |   |          | 1 |
| • | Axis 1              | 11 | 4                 | Absolute position                                  |   | 0.0                 | 0 | mm       |   |
|   | Motor               |    | 5                 | Filter time constant                               |   | 0.00                | 1 | s        |   |
|   | Gearbox             |    | 6                 | Invert encoder signal                              | 0 | Active              |   |          |   |
|   | Axis                | 9  |                   | ·····                                              | 4 |                     |   |          |   |
|   | Record table        |    | 7                 | Resolution                                         | ¢ | 50                  | 0 | incr/rev | 1 |
|   |                     |    | 8                 | Activate of position correction<br>when zero pulse | 0 | Active              |   |          | - |

1) 设置同步模式,通过 X10 接收脉冲进行定位,选择为 Slave

- 2) 脉冲信号类型设置为 Incremental (5V 差分脉冲)
- 3) 当前被激活的脉冲信号类型(只读)
- 4) X10 接收到的脉冲经转换后的位置值(只读)
- 5) 滤波时间常数:
  - 滤波时间常数用于抑制接收脉冲的信号噪声。

- 应用的动态响应要求越高,滤波时间常数应该设置得越低(标准是 1ms)。
- 当伺服接收脉冲定位有噪声,可适当增大滤波时间常数,但不可过大,否则脉冲信号会失真,同步变得粗糙。
- 6) 是否激活接收脉冲反转: 当主从轴的同步方向和应用需求不一致时, 需要进行修改
- 7) 分辨率(每转的脉冲数), <mark>与脉冲源中的设置保持一致</mark>
- 8) 是否激活零脉冲位置校准:当从轴收到的两个零脉冲间脉冲数和实际指定的分辨率不一致时,可激活这个参数来修 正补偿。(常用于脉冲丢失的情况)

#### ▶ 主轴进给常量 Encoder interface 3(主轴---脉冲源、从轴---CMMT)

CMMT 接收脉冲进行定位,脉冲源等同于这里的主轴。

Encoder interface 3 填入值:脉冲源(主轴)发出使 CMMT 旋转一圈的脉冲数(上图序号 7),主轴自身产生的位置量。

<mark>对于脉冲控制,可理解为脉冲源发出使从轴旋转一圈的脉冲数,希望从轴所产生的位移量。</mark>(注意:配置在 FAS 中的减 速机无需重复考虑,此处是执行减速机后的位移量)。

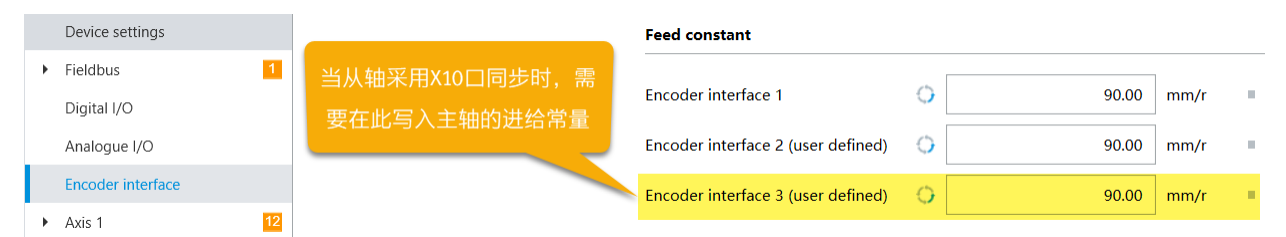

CMMT 接收的脉冲数量,经换算后得到旋转圈数,旋转圈数乘以这个进给常量,就是下图主轴的位置值。这个主轴位置 值将被用于激活脉冲跟随或脉冲跟随退出(具体参数含义见随后章节)。

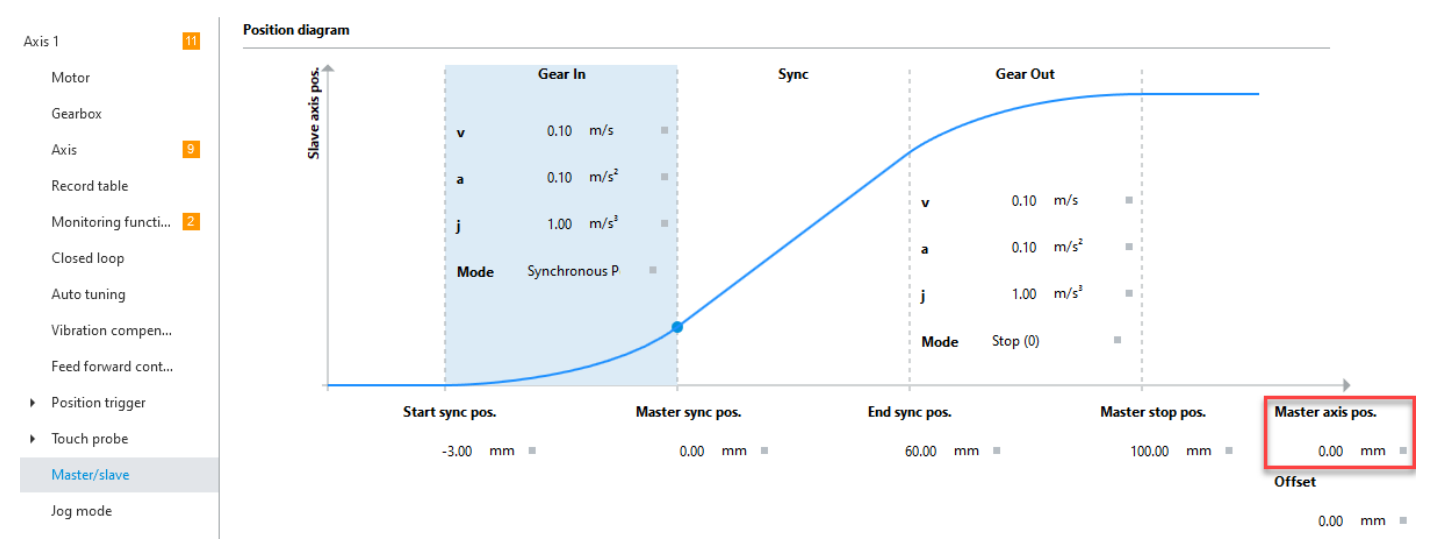

## 2.3.2 X3 作为接收口参数介绍

X3 相关参数如下: (参数含义参考从轴 X10 口):

| Encoder 2 (X3)                                  |                 |            | - X3口目前只支持5V增量脉冲 |
|-------------------------------------------------|-----------------|------------|------------------|
| Encoder selection                               | Incremental (4) | ·          | 信号或1V正余弦信号,请在    |
| Active encoder                                  | Incremental (4) |            | 两者中根据脉冲源选择。      |
| Absolute position                               | 23.9799618      | mm =       |                  |
| Filter time constant                            | 0.001           | s 🖷        |                  |
| Invert encoder signal                           | 🔿 🗹 Active      |            |                  |
| Resolution                                      | 2000            | incr/rev = |                  |
| Activate of position correction when zero pulse | →  Active       |            |                  |

## ▶ 主轴进给常量 Encoder interface 2

#### 具体含义见上面 X10 口介绍。

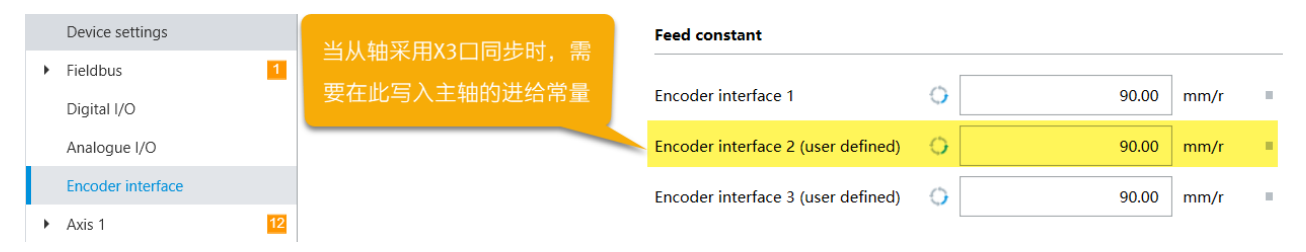

## 2.3.3 X10 作为脉冲反馈口参数介绍

#### X10

|   | Selection of sync mode                        |   | Master (0)                 | •     |    |  |
|---|-----------------------------------------------|---|----------------------------|-------|----|--|
| 2 | Encoder emulation source                      | 0 | Encoder 1 (0)              | •     |    |  |
| 3 | Activate encoder emulation output             |   | <ul> <li>Active</li> </ul> |       |    |  |
| 4 | Deactivate encoder emulation<br>during homing |   | Active                     |       |    |  |
| 5 | Increments per revolution                     | Φ |                            | 16383 |    |  |
| 6 | Offset position                               |   |                            | 0.00  | mm |  |
| 7 | Activation counting direction reversal        | ¢ | Active                     |       |    |  |

- 1) 设置 X10 同步模式, 主轴 X10 的默认设置为 Master, 设置为 Master 即为脉冲反馈输出。
- 2) X10 口脉冲输出来源:
  - Encoder 1 (0) => (Actual Position Encoder 1 [X2])电机编码器位置值
  - Encoder 2 (1) => (Actual Position Encoder 2 [X3])第二编码器位置值
  - Setpoint position (2) ⇒主轴位置设定值(理想信号,平滑无噪音,但没有编码器位置可靠。例如,主轴无使能手推情况下,不会输出脉冲信号)
- 3) 是否激活 X10 口脉冲输出(要求脉冲输出时必须勾选)
- 4) 是否关闭主轴寻零过程时 X10 口脉冲输出(由于目前固件版本无法实现主从轴寻零同步,所以该选项必须勾选)
- 5) 主轴每转发送的脉冲数(针对高动态同步应用,建议设置的大一点,从轴同步噪声也会小一点。)
- 6) 设置脉冲输出的偏移量(由于主从之间是相对增量脉冲,无需设置)
- 7) 是否激活输出脉冲的 A/B 相反转(例如,激活后,主轴正转时,发出的是反转脉冲)

## 2.4 FAS 同步运动参数介绍

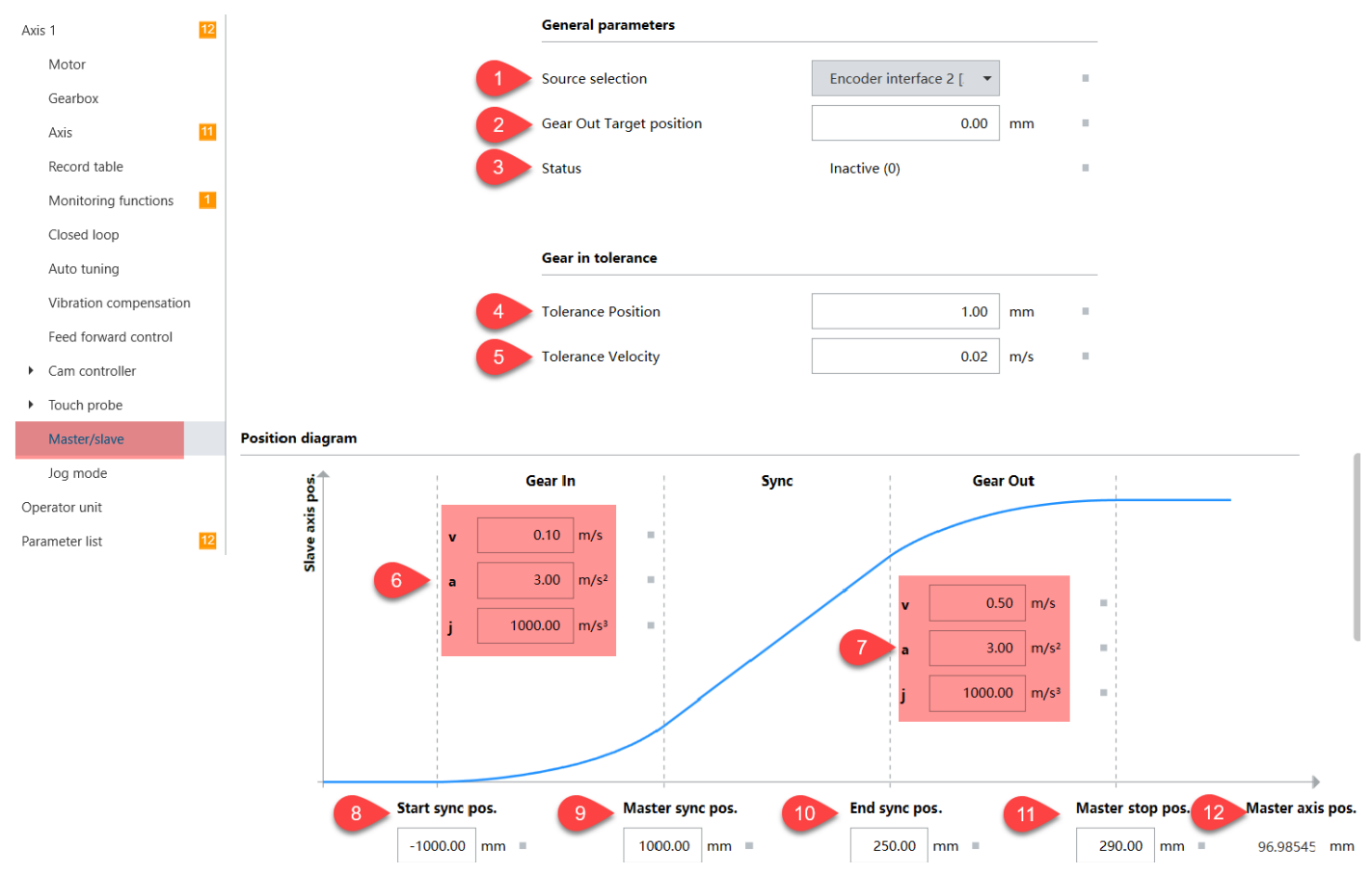

## 2.4.1 各参数具体含义

主轴所指为脉冲源(虚拟主轴),从轴所指为 CMMT:

1) 选择脉冲同步源

•Inactive (0): 不激活主从同步

Encoder Interface 2 [X3]:使用 X3 口作为同步口(脉冲控制口)
Encoder interface 3 [X10]:使用 X10 口作为同步口(脉冲控制口)

2) 退出同步后,从轴停止在指定位置(仅当 Gear Out 模式选择为 Position1 或 2 时有效)

3) 当前同步状态。(参数号 P1.85607.0.0)可在总线下通过读取该状态,来进行下一步操作。

| 状态                                   | 值   | 解释                                             |
|--------------------------------------|-----|------------------------------------------------|
| Inactive                             | 0   | 同步未激活                                          |
| Waiting for Start Sync Pos.          | 1   | 等待主轴到达 Start Sync Pos.                         |
| Slave is synchronising up            | 2   | 正在同步                                           |
| Slave synchronisation completed      | 3   | 同步完成                                           |
| Master Sync Pos. reached             | 4   | 主轴到达 Master Sync Pos.                          |
| Slave is synchronising down          | 5   | 正在退出同步                                         |
| Slave down synchronisation completed | 6   | 同步退出完成                                         |
| Gear Out Stop                        | 8   | Gear Out 模式为 STOP 时,主轴到达 End sync pos.时,从轴的状态。 |
| Error                                | 100 | 同步错误                                           |

4) 同步状态达到 Slave synchronisation completed 的主从轴位置判定窗口。设置主从驱动之间的位置差的公差窗口,在 这个位置差内允许从轴同步状态从 Slave is synchronising up 切换到 Slave synchronisation completed。

5) 同步状态达到 Slave synchronisation completed 的主从轴速度判定窗口。设置主从驱动之间的速度差的公差窗口,在 这个速度差内允许从轴同步状态从 Slave is synchronising up 切换到 Slave synchronisation completed。

针对于以上两个参数的使用,解释如下:

在从轴追赶主轴过程中,只有当主从轴的位置和速度差值都在各自的公差判定窗口内时,才会转换为同步完成状态(立即 且不需要监控时间),也就是说同步状态才会从 Slave is synchronising up 切换到 Slave synchronisation completed。

如果公差窗太大,那么同步状态(P1.85607.0.0)就会过早的切换为 Slave synchronisation completed。但主从轴此时的 速度位置偏差还比较大,此时 PLC 接收到同步完成的信号后执行下一步工序,可能会导致工艺误差较大。

如果公差窗太小,导致在主轴位置到达 Master Sync Pos.之前,从轴同步状态无法完成,因为实际位置或速度差异不在 给定的公差之内。最终会报错 Gear In failed。

以下是推荐值,最终请客户根据实际应用进行调整。

- P1.85608.0.0 Tolerance Position <1mm
- P1.85609.0.0 Tolerance Velocity 20–40mm/s

6) 从轴建立同步(追赶主轴的过程)的动态参数
7) 从轴退出同步(脱离主轴的过程)的动态参数
8) 设定从轴在主轴超过这个位置时开始同步的位置
9) 定义在主轴通过这个位置之前,从轴同步过程必须完成的位置
10)定义当主轴超过这个位置时开始启动退出同步的位置
11)定义在主轴通过这个位置之前,从轴退出同步过程必须完成的位置
12)显示当前虚拟主轴位置

#### 2.4.2 脉冲模式下运动参数设置

上图各参数,可尝试如下设置:

| 序号 | 标题                       | 如何设置                                                          |
|----|--------------------------|---------------------------------------------------------------|
| 1  | Source selection         | 选择 X3 或 X10 作为脉冲控制口                                           |
| 2  | Gear Our Target Position | 选择默认 0                                                        |
| 3  | Status                   | 只读                                                            |
| 4  | Tolerance Position       | 节拍快则可以大些:如选择 1mm, 1°等                                         |
| 5  | Tolerance Velocity       | 节拍快则可以大些:如选择 0.02m/s, 10°/s 等                                 |
| 6  | Gear In 动态参数             | 可按默认,如需提高响应性,则增加这些动态值;                                        |
| 7  | Gear Out 动态参数            | 可按默认,如需提高响应性,则增加这些动态值;                                        |
| 8  | Start sync pos.          | 设置为负值,例如: -1mm                                                |
| 9  | Master sync pos.         | 建议设置为比 0 稍大的值,例如 0.1mm                                        |
| 10 | End sync pos.            | 选择填入正向 <mark>软</mark> 极限位置值;或直接填入 <mark>电缸行程长度减去安全距离</mark> ; |
| 11 | Master stop pos.         | 选择填入正向 <mark>硬</mark> 极限位置值;或直接填入 <mark>电缸行程长度;</mark>        |
| 12 | Master axis pos.         | 只读                                                            |

### 2.5 FAS 激活同步设置介绍

在 Record table 中添加 Gear In/out,如下图所示:

| New record set   | ×             |   | New record set                       | × | Edit record set        | ×             |
|------------------|---------------|---|--------------------------------------|---|------------------------|---------------|
| Number 1 Name Un | titled        |   | Number 1 Name Untitled               |   | Number 1               | Name Untitled |
| Record type      | Motion task 🕨 |   | Record type     Motion task          |   | Motion task     Gear I | n/out (35)    |
| Motion task      |               |   | Analogue velocity (22)               | 1 | Gear In Mode           | Synchr 💌      |
| Additional       |               |   | Analogue torque (23)                 | 2 | Gear Out Mode          | Stop (C 🔻     |
|                  |               |   | Stop ramp (2)                        | 3 | Offset                 | 0.00 mm =     |
|                  | _             | • | Torque with holding brake (25)       |   |                        |               |
|                  |               |   | Homing (3)                           |   |                        |               |
|                  |               |   | Moving to fixed stop (32)            |   |                        |               |
|                  |               |   | Move to fixed stop parameter (33)    |   |                        |               |
|                  |               |   | Gear In/out (35)                     |   |                        |               |
|                  |               |   | Set Master Position Gear In/Out (36) |   |                        |               |
|                  |               |   | Brake test (34)                      |   |                        |               |
| Apply record set |               |   | Apply record set                     |   | Change                 | e record set  |

## 2.5.1 Gear In Mode 同步模式

选择 Synchronous Position Relative 1: <mark>(脉冲控制推荐选用该方式,</mark>其它同步模式的介绍请见<u>附录</u>)。

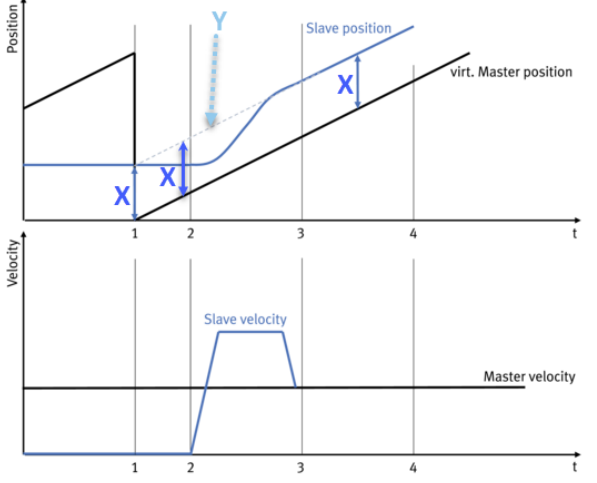

Fig. 119: Up synchronisation, "synchronous position, relative 1" mode

Tab. 634: Legend for up synchronisation, "Synchronous position, relative 1" mode

|   | Caption                                                                |
|---|------------------------------------------------------------------------|
| 1 | "Synchronous position, relative 1" mode is executed.                   |
| 2 | Start Sync Pos (start of up synchronisation)                           |
| 3 | Master Sync Pos (target at which up synchronisation must be competed.) |
| 4 | End Sync Pos (start of down synchronisation)                           |

当该模式启动时,虚拟主轴位置被设置为0,并且当前的从轴位置X被记录。

当虚拟主轴位置达到"Start Sync Pos"时,从轴开始启动同步,追赶 Y 轨迹(Y=虚拟主轴实时位置+同步模式触发时记录的从轴位置 X),直至相等,完成同步。

#### 2.5.2 Gear Out Mode 退出同步模式

选择 Stop 模式: (脉冲控制推荐选用该方式,其它退出同步模式的介绍请见<u>附录</u>)。

当虚拟主轴位置到达"End Sync Pos.",从轴将按照 Gear out 的动态参数进行减速直至停止。

#### 2.5.3 Offset

当同步模式被激活时,当前虚拟主轴的位置会加上 Offset 的值作为新的虚拟主轴位置值。

例如:当前虚拟主轴的位置值是 20mm, Offset 设置为-100。

那么当同步模式 Synchronous Position Absolute 激活时,虚拟主轴的位置会变成 20+(-100) = - 80mm

#### 2.5.4 激活同步

CMMT 脉冲模式的激活需要借助如下的操作,即在伺服使能后就启动 Record table,如此再在 record table 中选择激活脉 冲同步模式。

| Parameter pages              | <  | Parameter list                                 |                                                               | 💭 🖅 🕼 🍸 🗙 enable        |
|------------------------------|----|------------------------------------------------|---------------------------------------------------------------|-------------------------|
| ► Fieldbus                   | 2  | ID 🌱                                           | Name <b>Y</b>                                                 | Value 2 🗣 Unit          |
| Digital I/O                  |    | <ul> <li>/Axis1/Controller enablish</li> </ul> | e group[0] (9) 🗘                                              | -                       |
| Analogue I/O                 |    | P1.10231.0.0                                   | Device status IO                                              | Ready (1) 3             |
| Encoder interface            |    | P1.10232.0.0                                   | Controller enable selection                                   | I/O (1) • •             |
|                              | 11 | P1.10234.0.0                                   | Controller enable operating mode                              | Start record table (15) |
| Motor                        |    | P1.10235.0.0                                   | Target velocity for controller enable (velocity operation)    | 0.00 m/s                |
| Touch probe                  |    | P1.10236.0.0                                   | Target torque for controller enable (torque operation)        | 0.00 Nm                 |
| Master/slave                 |    | P1.10237.0.0                                   | Maximum velocity for controller enable (torque operation)     | 5 0.20 m/s              |
| Jog mode                     |    | P1.10238.0.0                                   | Index for controller enable                                   | 1                       |
| Operator unit                |    | P1.112819.0.0                                  | Error active                                                  | Active                  |
| Parameter list               | 16 | P1.11280018.0.0                                | Torque increase for controller enable                         | 0.00 Nm/s               |
|                              |    |                                                |                                                               |                         |
| Parameter pages              | <  | Record table                                   |                                                               | 📋 Delete all 🛛 🧱 📃 🗵    |
| <ul> <li>Fieldbus</li> </ul> | 2  |                                                |                                                               |                         |
| Digital I/O                  |    | 1 Untitle                                      | Record type Gear In Mode Gear Out                             | Mode Offset             |
| Analogue I/O                 |    | •                                              | Gear In/out (35) Synchronous Position Relative 1 (2) Stop (0) | 0.00 mm                 |
| Encoder interface            |    |                                                |                                                               | Add new record set      |
|                              | 11 |                                                |                                                               |                         |
| Axis                         | 9  |                                                |                                                               |                         |
| Record table                 |    |                                                |                                                               |                         |
| Monitoring functi            | 2  |                                                |                                                               |                         |

如果希望通过按钮或 PLC IO 点决定是否激活脉冲同步功能,则可通过 X1A 口调用 Record table 控制来实现,如下图;具体说明见手轮测试案例里的介绍。

| Parameter pages              |    | < Digit  | tal I/O                   |                                  |                                      |                                 |                   |                                          |    |   |   |
|------------------------------|----|----------|---------------------------|----------------------------------|--------------------------------------|---------------------------------|-------------------|------------------------------------------|----|---|---|
| Drive configuration          | ı  |          |                           |                                  |                                      |                                 |                   |                                          |    |   |   |
| Device settings              |    |          |                           | X1A                              |                                      |                                 |                   |                                          |    |   |   |
| <ul> <li>Fieldbus</li> </ul> | 2  |          |                           | V14.15.6 D                       |                                      | 0.441                           | _                 | 12 \ \ \ \ \ \ \ \ \ \ \ \ \ \ \ \ \ \ \ | 24 |   |   |
| Digital I/O                  |    |          |                           | XTA.13 (input)                   | C Record table input                 | •• (11)                         |                   |                                          |    |   |   |
| Analogue I/O                 |    |          |                           | X1A.14 (input)                   | Record table input                   | • 1 (12) 👻                      |                   |                                          |    |   |   |
| Encoder interface            |    |          |                           | X1A.15 (output)                  | Holding brake 1 ar                   | nd 2 open (3) 👻                 |                   |                                          |    |   |   |
| <ul> <li>Axis 1</li> </ul>   | 11 |          |                           | X1A.16 (output)                  | Error (35)                           | •                               |                   |                                          |    |   |   |
| Operator unit                |    |          |                           |                                  |                                      |                                 |                   |                                          |    |   |   |
| Parameter list               | 16 |          |                           | X1A.18 (input)                   | Open holding brak                    | ce 1 and 2 (2) 👻                |                   | 1 01 01                                  | 13 |   |   |
|                              |    |          |                           |                                  |                                      |                                 |                   |                                          |    |   |   |
| Record table                 |    |          |                           |                                  |                                      |                                 |                   | 🛱 Delete al                              |    |   |   |
|                              |    |          |                           |                                  |                                      |                                 |                   | <b>u</b>                                 |    |   |   |
|                              |    |          |                           |                                  |                                      |                                 |                   |                                          |    |   |   |
| <b>→</b>                     | 1  | Untitled | Record<br>Flow co         | type<br>entrol (10)              |                                      |                                 |                   |                                          | S  | Ø | Ē |
|                              | К  | 2        | Untitled                  | Condition<br>Digital Input (4)   | Input<br>Record table 0 (11)         | Status<br>💌                     |                   |                                          |    | Ø | Ē |
|                              | R  | 3        | Untitled                  | Condition<br>Digital Input (4)   | Input<br>Record table 1 (12)         | Status                          |                   |                                          |    | Ø | Ē |
| →                            | 2  | Untitled | Record<br>Homing          | type Method<br>g (3) Current p   | osition (37)                         |                                 |                   | ►                                        | S  | Ø | â |
|                              | Ŕ  | 1        | Untitled                  | Condition<br>Digital Input (4)   | Input<br>Record table 0 (11)         | Status                          |                   |                                          |    | Ø | â |
| →                            | 3  | Untitled | <b>Record</b><br>Gear In/ | type Gear li<br>/out (35) Synchr | n Mode<br>onous Position Relative    | Gear Out Mode<br>1 (2) Stop (0) | Offset<br>0.00 mm | ►                                        | S  | Ø | Ē |
|                              | Ы  | 2        | Untitled                  | Condition<br>Digital Input (4)   | <b>Input</b><br>Record table 0 (11)  | Status                          |                   |                                          |    | Ø | â |
|                              | Ч  | 4        | Untitled                  | Condition<br>Digital Input (4)   | Input<br>Record table 1 (12)         | Status                          |                   |                                          |    | Ø | Ē |
| →                            | 4  | Untitled | Record<br>Stop ra         | type Decelera<br>mp (2) 1.00 m/s | ation Jerk<br>10.00 m/s <sup>3</sup> |                                 |                   | ►                                        | S  | Ø | â |

## 3 手轮脉冲控制案例

■ 通过"按钮":使能控制器,复位控制器错误,开关脉冲同步功能,控制寻零;

■ 通过"手轮":给到 CMMT 脉冲使其定位。

### 3.1 测试案例接线

### 3.1.1 IO 口接线

本案例为实现寻零及脉冲定位单独控制,多增加了部分接线,以发挥 CMMT 更多功能;如需更简单的接法,请参考三菱 PLC 的脉冲控制案例。

IO 参考接线如下:

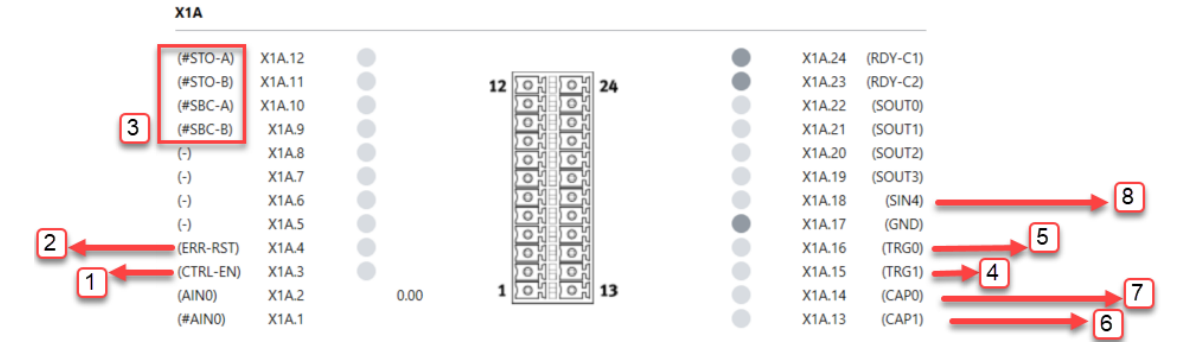

序号 1: Ctrl-En 为 IO 使能(上升沿触发并维持高电平);

- 序号 2: Err-RST 为 IO 故障复位(上升沿触发);
- 序号 3: STO, SBC 安全回路接线,根据安全功能要求接线(如需屏蔽安全功能,可为该 4 个管脚直接接 24V);
- 序号 4: FAS 管脚自定义(抱闸打开): 指示伺服已使能(电机是否带抱闸均适用);
- 序号 5: FAS 管脚自定义(Error 输出):给出伺服是否报错的反馈;
- 序号 6: FAS 管脚自定义(Record table input 0)轨迹号跳转条件----用于单独控制伺服寻零;
- 序号 7: FAS 管脚自定义(Record table input 1)轨迹号跳转条件----用于激活伺服脉冲控制模式;
- 序号 8: FAS 管脚自定义(Open holding brake 1 and 2) 抱闸的 IO 控制----用于手动强制打开抱闸(可选按需)。

#### 3.1.2 传感器口接线

如果用户希望采用传感器进行寻零,并且希望通过伺服自身来完成寻零,则需要将传感器接入控制器; 如果用户希望采用限位传感器,并且希望伺服通过限位传感器进行安全停止及报错输出,则需要将传感器接入控制器。 具体见理论部分 <u>X1C 的介绍</u>,本案例未将传感器接入到 CMMT,即未对 CMMT采用传感器寻零及限位报警。

#### 3.1.3 脉冲口接线

CMMT X10, X3 口各管脚对于 5V 差分信号的接线定义相同,下面以 X3 口为例,介绍接线:脉冲口与手轮的接线对照图如下: (注意:针脚 7,8 为 5V 电源输出,给到外部编码器)

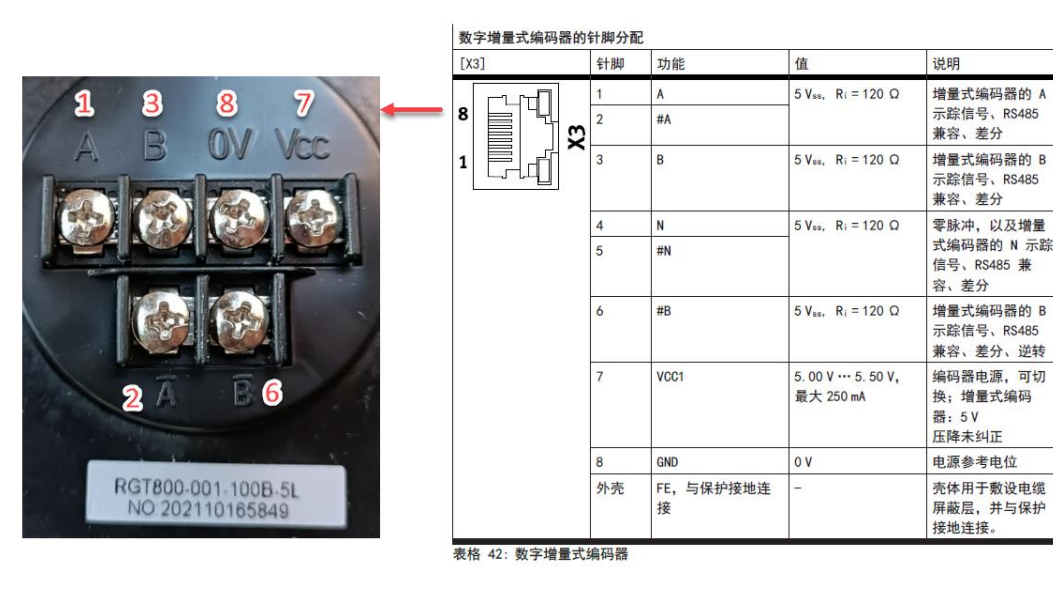

## 3.2 测试案例 FAS 设置

## 3.2.1 脉冲接收口设置

选择 X3 口作为脉冲接收口,设置脉冲信号类型为 Incremental,设置电机旋转一圈所需脉冲个数及相应定位轴所产生的位移量。

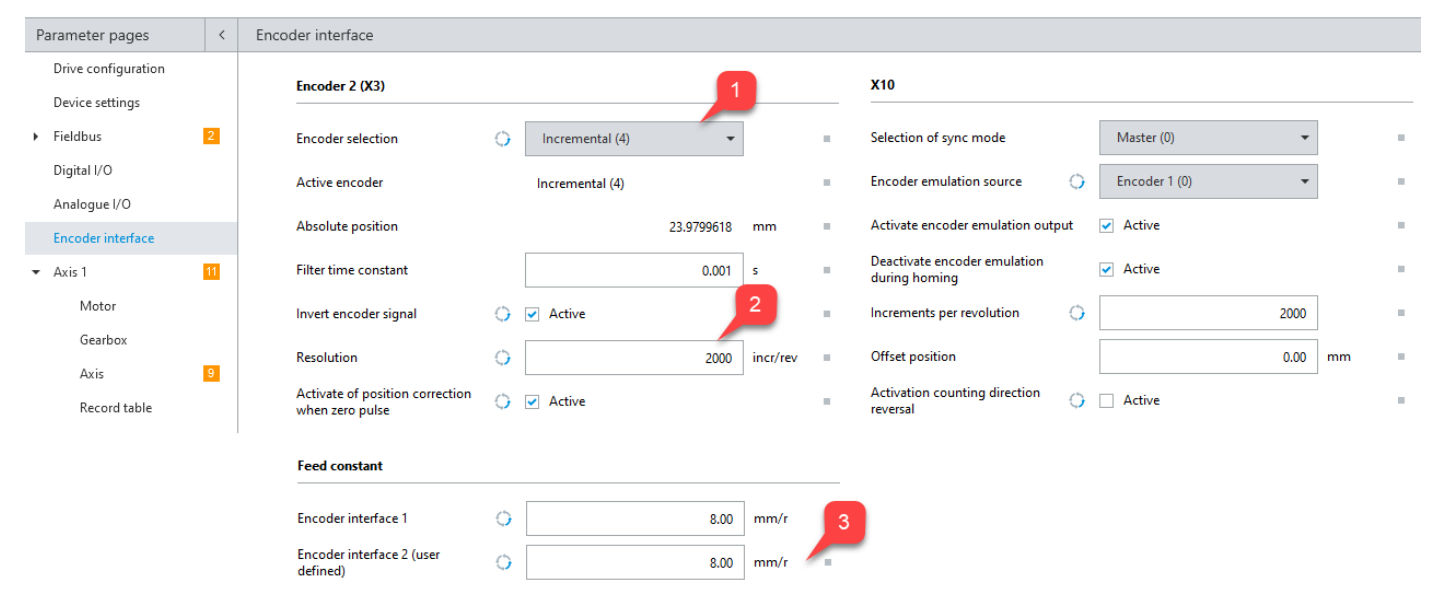

## 3.2.2 同步参数设置

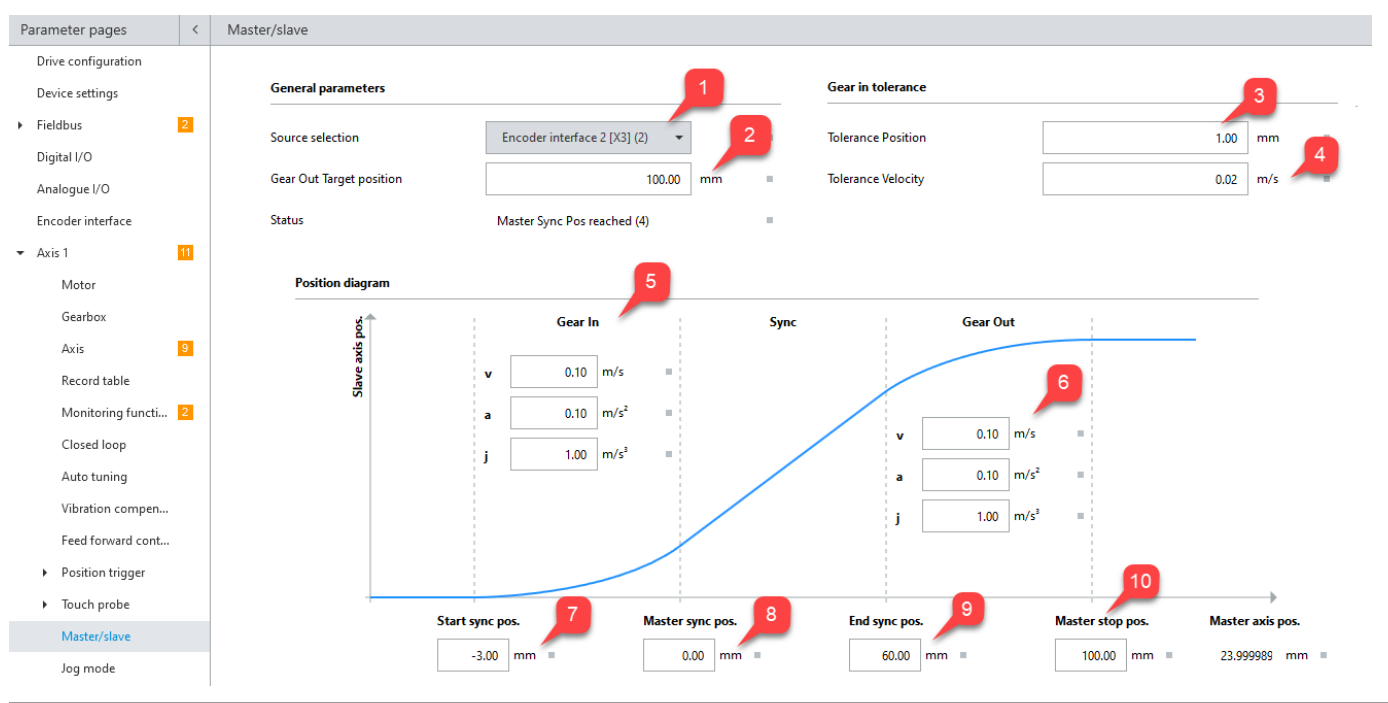

| 序号 | 标题                       | 如何设置                                                          |
|----|--------------------------|---------------------------------------------------------------|
| 1  | Source selection         | 选择 X3 作为脉冲控制口                                                 |
| 2  | Gear Our Target Position | 未激活该功能,可设置成默认值 0                                              |
| 3  | Tolerance Position       | 节拍快则可以大些:如选择 1mm, 1°等                                         |
| 4  | Tolerance Velocity       | 节拍快则可以大些:如选择 0.02m/s, 10°/s 等                                 |
| 5  | Gear In 动态参数             | 可按默认,如需提高响应性,则增加这些动态值;                                        |
| 6  | Gear Out 动态参数            | 可按默认,如需提高响应性,则增加这些动态值;                                        |
| 7  | Start sync pos.          | 设置为负值,例如: -1mm                                                |
| 8  | Master sync pos.         | 建议设置为比 0 稍大的值,例如 0.1mm                                        |
| 9  | End sync pos.            | 选择填入正向 <mark>软</mark> 极限位置值;或直接填入 <mark>电缸行程长度减去安全距离</mark> ; |
| 10 | Master stop pos.         | 选择填入正向 <mark>硬</mark> 极限位置值;或直接填入 <mark>电缸行程长度;</mark>        |

## 3.2.3 IO 设置

与 3.1.1 章节 IO 口接线相对应,寻零和脉冲单独控制:

| F | Parameter pages     | <  | Digital I/O     |              |                                |   |            |
|---|---------------------|----|-----------------|--------------|--------------------------------|---|------------|
|   | Drive configuration |    |                 |              |                                |   |            |
|   | Device settings     |    |                 |              |                                |   |            |
| • | Fieldbus            | 2  |                 |              |                                |   | <br>       |
|   | Digital I/O         |    | X1A.13 (input)  | 0            | Record table input 0 (11)      | • | 12 이상 이 24 |
|   | Analogue I/O        |    | X1A.14 (input)  | o İ          | Record table input 1 (12)      | • |            |
|   | Encoder interface   |    |                 | **  <br>     |                                |   |            |
| • | Axis 1              | 11 | X1A.15 (output) | <del>р</del> | Holding brake 1 and 2 open (3) | • |            |
|   | Operator unit       |    | X1A.16 (output) | 0            | Error (35)                     | • |            |
|   | Parameter list      | 16 | X1A.18 (input)  | 0            | Open holding brake 1 and 2 (2) | • | 1 01 01 13 |

## 3.2.4 寻零与软限位设置

脉冲控制模式下,同样可以选择 CMMT 自带的寻零方式进行寻零,如下图 作者选择了挡块寻零方式,并关闭了电缸系统的软限位功能(避免脉冲控制时不必要的软限位报警)。

| ափափակա 🕀 ակափակա                           |                                                                                                    |
|---------------------------------------------|----------------------------------------------------------------------------------------------------|
| Method Negative stop (-17)                  |                                                                                                    |
|                                             |                                                                                                    |
| Move to axis zero point after 🛛 🖌 Active    |                                                                                                    |
| Activation Save zero offset Active          |                                                                                                    |
|                                             |                                                                                                    |
| Axis configuration                          |                                                                                                    |
|                                             | _                                                                                                    |
| Reversing the direction of rotation         |                                                                                                    |
| Axis zero point offset     3.00 mm          |                                                                                                    |
| Software limit positions active             |                                                                                                    |
|                                             |                                                                                                    |
| - Negative software limit position -3.00 mm | -                                                                                                    |
| + Positive software limit position 97.00 mm | -                                                                                                    |
|                                             | Method       Negative stop (-17)         Move to axis zero point after homing       Active         Activation Save zero offset       Active         Activation Save zero offset       Active         Axis configuration       Image: Configuration of rotation         Reversing the direction of rotation       Image: Active         Move to axis zero point offset       3.00 mm         Software limit positions active       Active         Image: Negative software limit position       -3.00 mm         + Positive software limit position       97.00 mm |

## 3.2.5 激活同步设置

CMMT 脉冲模式的激活需要借助如下的操作,即在伺服使能后就启动 Record table 中的 1 号轨迹,如此再在 Record table 中选择激活脉冲同步模式。

| Parameter pages                 | <  | Parameter list                               |                                                            | 💭 🕩 🕼 🍸 🗙 enab          | le        |
|---------------------------------|----|----------------------------------------------|------------------------------------------------------------|-------------------------|-----------|
| ► Fieldbus                      | 2  | ID 🕈                                         | Name <b>Y</b>                                              | Value 2                 | Y Unit    |
| Digital I/O                     |    | <ul> <li>/Axis1/Controller enable</li> </ul> | e group[0] (9) 🗘                                           | -                       |           |
| Analogue I/O                    |    | P1.10231.0.0                                 | Device status IO                                           | Ready (1)               |           |
| Encoder interface               |    | P1.10232.0.0                                 | Controller enable selection                                | I/O (1)                 | •         |
| ▼ Axis 1                        | 11 | P1.10234.0.0                                 | Controller enable operating mode                           | Start record table (15) | •         |
| Motor Position trigger          |    | P1.10235.0.0                                 | Target velocity for controller enable (velocity operation) |                         | 0.00 m/s  |
| <ul> <li>Touch probe</li> </ul> |    | P1.10236.0.0                                 | Target torque for controller enable (torque operation)     |                         | 0.00 Nm   |
| Master/slave                    |    | P1.10237.0.0                                 | Maximum velocity for controller enable (torque operation)  | 5                       | 0.20 m/s  |
| Jog mode                        |    | P1.10238.0.0                                 | Index for controller enable                                |                         | 1         |
| Operator unit 1                 |    | P1.112819.0.0                                | Error active                                               | Active                  |           |
| Parameter list                  | 16 | P1.11280018.0.0                              | Torque increase for controller enable                      |                         | 0.00 Nm/s |

#### 3.2.6 轨迹号功能设置

寻零脉冲单独控制时,如下设置供参考:

| ord table |   |          |                                                                 |                            | Ê                                                                           | Delete all |   |   | = |
|-----------|---|----------|-----------------------------------------------------------------|----------------------------|-----------------------------------------------------------------------------|------------|---|---|---|
| →         | 1 | Untitled | Record type<br>Flow control (10)                                |                            |                                                                             |            | S | ľ | i |
|           | Ŕ | 2        | Untitled Condition Inp<br>Digital Input (4) Rec                 | ut sold table 0 (11)       | Status<br>🖌                                                                 |            |   | Ø |   |
|           | ĸ | 3        | Untitled Condition Inp<br>Digital Input (4) Rec                 | ut sold table 1 (12)       | Status<br>V                                                                 |            |   | î |   |
| <b>→</b>  | 2 | Untitled | Record type Method<br>Homing (3) Current position               | n (37)                     |                                                                             |            | S | ľ |   |
|           | У | 1        | Untitled Condition Inp<br>Digital Input (4) Rec                 | ut sord table 0 (11)       | Status                                                                      |            |   | ľ |   |
| <b>→</b>  | 3 | Untitled | Record type Gear In Mod<br>Gear In/out (35) Synchronous         | le<br>Position Relative 1  | Gear Out Mode         Offset           (2)         Stop (0)         0.00 mm |            | S | î |   |
|           | У | 2        | Untitled Condition Inp<br>Digital Input (4) Rec                 | ut sord table 0 (11)       | Status<br>V                                                                 |            |   | î |   |
|           | ĸ | 4        | Untitled Condition Inp<br>Digital Input (4) Rec                 | ut sold table 1 (12)       | Status                                                                      |            |   | ľ |   |
| <b>→</b>  | 4 | Untitled | Record type Deceleration<br>Stop ramp (2) 1.00 m/s <sup>2</sup> | J <b>erk</b><br>10.00 m/s³ |                                                                             |            | S | Ø |   |

<mark>上图轨迹号的控制逻辑:</mark>(X1A.13 代表 Record table input 0,X1A.14 代表 Record table input 1)

- Ctrl-En 使能伺服后,伺服自动进入轨迹号 1(3.2.5 章节中第 5 步设置),此时可通过 X1A.15(抱闸已打开)来判断是 否已成功使能;
- 轨迹号1为空指令,不产生任何动作,然后通过 IO 输入 X1A.13,X1A.14 来选择是激活寻零还是激活脉冲控制;
- 轨迹号 2 寻零模式激活后,如果 X1A.13 变低,那么寻零模式自动退出,回到轨迹号 1;
- 轨迹号 3 脉冲模式激活后,进入脉冲控制——
   此时如果 X1A.14 变低,那么脉冲模式自动退出,切换到轨迹号 4 (stop ramp 模式);
   此时如果 X1A.13 变高,那么脉冲模式自动退出,切换到轨迹号 2 (寻零模式);
   轨迹号 (stop ramp 模式));
- 轨迹号 4 stop ramp 模式激活后,伺服不能再动作,需要重新通过 Ctrl-En 再次使能伺服,才能退出。

#### 3.3 测试案例实现

- ▶ 根据 X1A.16 状态,通过 X1A.4 进行错误复位,如始终存在错误,则需首先排查伺服报错;
- ▶ 当 X1A.16 不再输出报错,则通过 X1A.3 使能伺服(上升沿触发并需保持高电平);
- ▶ 根据 X1A.15 判断伺服已成功使能,成功使能后伺服进入 record table 的执行状态;
- ▶ 使能后,通过 X1A.13 激活寻零,待寻零成功(可加传感器判断),将 X1A.13 置低回到轨迹号1的等待状态;
- ▶ 接上一步,通过 X1A.14 激活 CMMT 脉冲口控制;手轮输出脉冲,控制 CMMT 定位。

脉冲控制过程中,可通过如下 FAS 窗口查看脉冲运行状态: (虚拟脉冲主轴的位置和电机编码器位置)

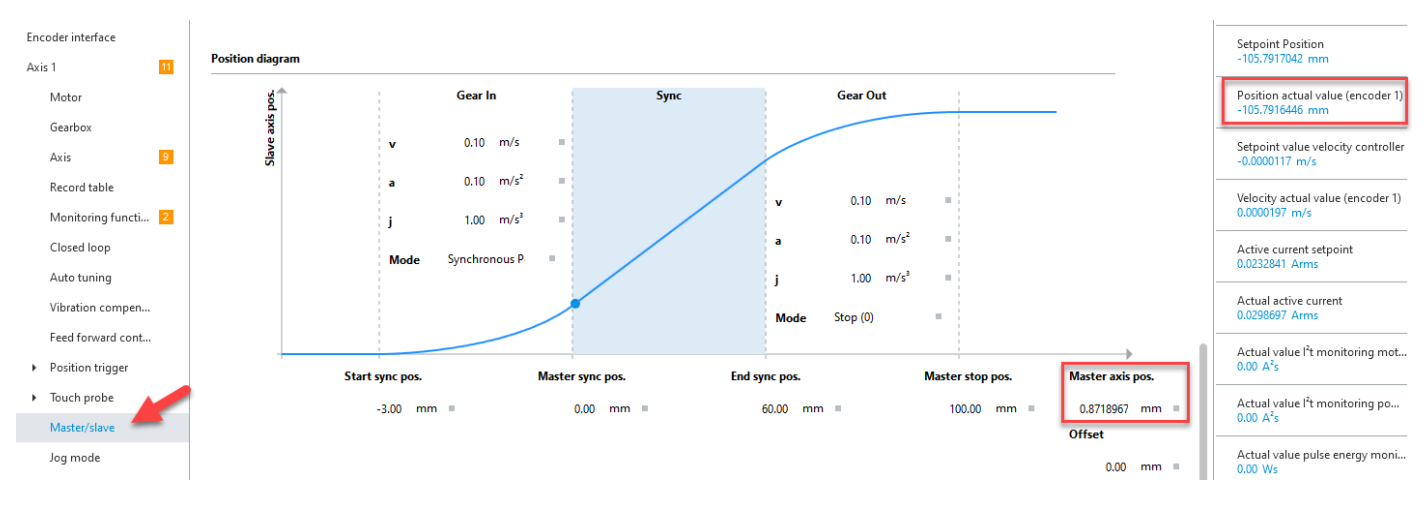

#### 4 三菱脉冲模块控制案例

通过三菱的 QD75D2N 运动模块:脉冲控制 CMMT 定位:采用 CMMT"最简"接线方法以实现控制。

#### 4.1 测试案例接线

#### **IO** 口接线 4.1.1

本案例选择了"最简"接线方案(更少操作按钮,或最少的 PLC IO 点需求),将更多主动权交给 PLC 等上位机。 案例的接线方案如下:

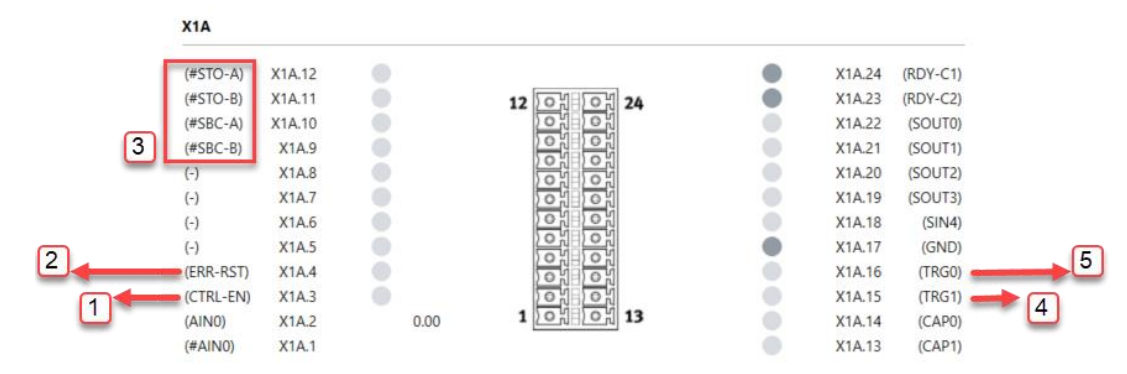

序号 1: Ctrl-En 为 IO 使能(上升沿触发并维持高电平);

序号 2: Err-RST 为 IO 故障复位(上升沿触发);

序号 3: STO, SBC 安全回路接线,根据安全功能要求接线(如需屏蔽安全功能,可为该 4 个管脚直接接通 24V); 序号 4: FAS 管脚自定义(抱闸打开): 指示伺服已使能(电机是否带抱闸均适用);

序号 5: FAS 管脚自定义(Error 输出):给出伺服是否报错的反馈;

#### 传感器口接线 4.1.2

如果用户现场包含左右限位传感器,并且希望伺服判断传感器来自动停止与报警,则需要将传感器接入控制器; 如果用户希望采用传感器进行寻零,并且希望通过伺服自身来完成寻零,则需要将传感器接入控制器; 具体见上面理论部分 X1C 的介绍,本案例未将传感器接入到 CMMT,即未对 CMMT 采用传感器寻零及限位报警。

注意:采用 CMMT 自身寻零方式寻零,需调整轨迹号的设置,此处可参考手轮控制案例(轨迹号设置)。

#### 4.1.3 脉冲口接线

X10, X3 各管脚对于 5V 差分信号的接线定义相同,下面以 X3 口为例,介绍接线:

脉冲口与三菱脉冲定位模块 QD75D2N 的接线对照图: (只需 4 根线)

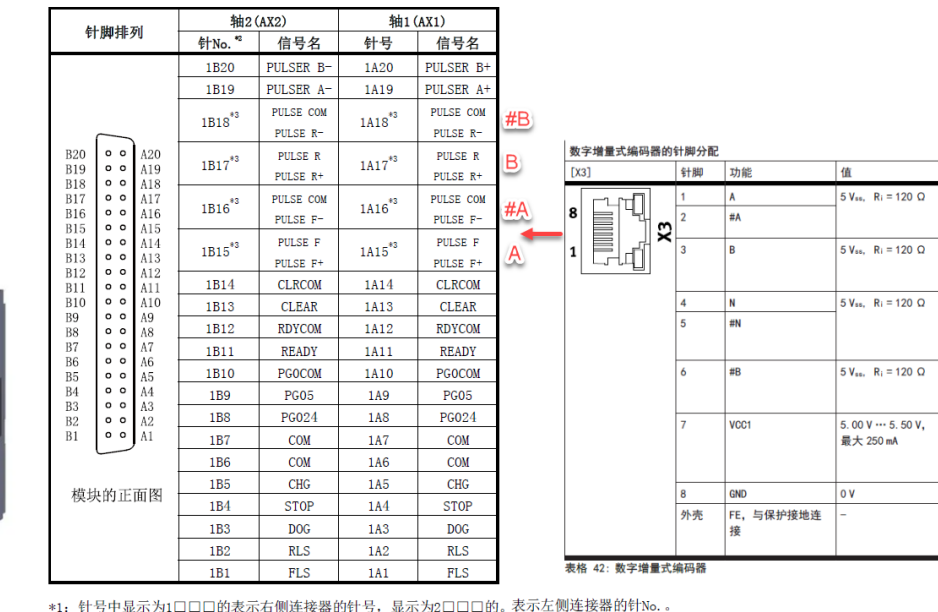

\*2: 1轴模块的情况下, 1B1~1B18将变为"空余"

\*3: 上段表示QD75P□N/QD75P□情况下的信号名,下段表示QD75D□N/QD75D□情况下的信号名。

## 4.2 测试案例 FAS 设置

## 4.2.1 脉冲接收口设置

选择 X3 口作为脉冲接收口,设置脉冲信号类型为 Incremental,设置电机旋转一圈所需脉冲个数及相应定位轴所产生的位移量。

| Parameter pages                        | <  | Encoder interface                                  |   |                   |          |   |                                               |                 |    |  |
|----------------------------------------|----|----------------------------------------------------|---|-------------------|----------|---|-----------------------------------------------|-----------------|----|--|
| Drive configuration<br>Device settings |    | Encoder 2 (X3)                                     |   |                   |          |   | X10                                           |                 |    |  |
| <ul> <li>Fieldbus</li> </ul>           | 2  | Encoder selection                                  | Φ | Incremental (4) 🗸 |          |   | Selection of sync mode                        | Master (0) 👻    |    |  |
| Digital I/O                            |    | Active encoder                                     |   | Incremental (4)   |          |   | Encoder emulation source 🥠                    | Encoder 1 (0) 👻 |    |  |
| Analogue I/O                           |    | Absolute position                                  |   | 23.9799618        | mm       |   | Activate encoder emulation output             | Active          |    |  |
| <ul> <li>Axis 1</li> </ul>             | 11 | Filter time constant                               |   | 0.001             | s        |   | Deactivate encoder emulation<br>during homing | Active          |    |  |
| Motor                                  |    | Invert encoder signal                              | 0 | Active            | 2        |   | Increments per revolution                     | 2000            |    |  |
| Gearbox                                | 0  | Resolution                                         | 0 | 2000              | incr/rev |   | Offset position                               | 0.00            | mm |  |
| Axis<br>Record table                   | 9  | Activate of position correction<br>when zero pulse | 0 | Active            | _        |   | Activation counting direction O               | Active          |    |  |
|                                        |    | Feed constant                                      |   |                   |          |   |                                               |                 |    |  |
|                                        |    | Encoder interface 1                                | 0 | 8.00              | mm/r     | 3 |                                               |                 |    |  |
|                                        |    | Encoder interface 2 (user<br>defined)              | 0 | 8.00              | mm/r     |   |                                               |                 |    |  |

## 4.2.2 同步参数设置

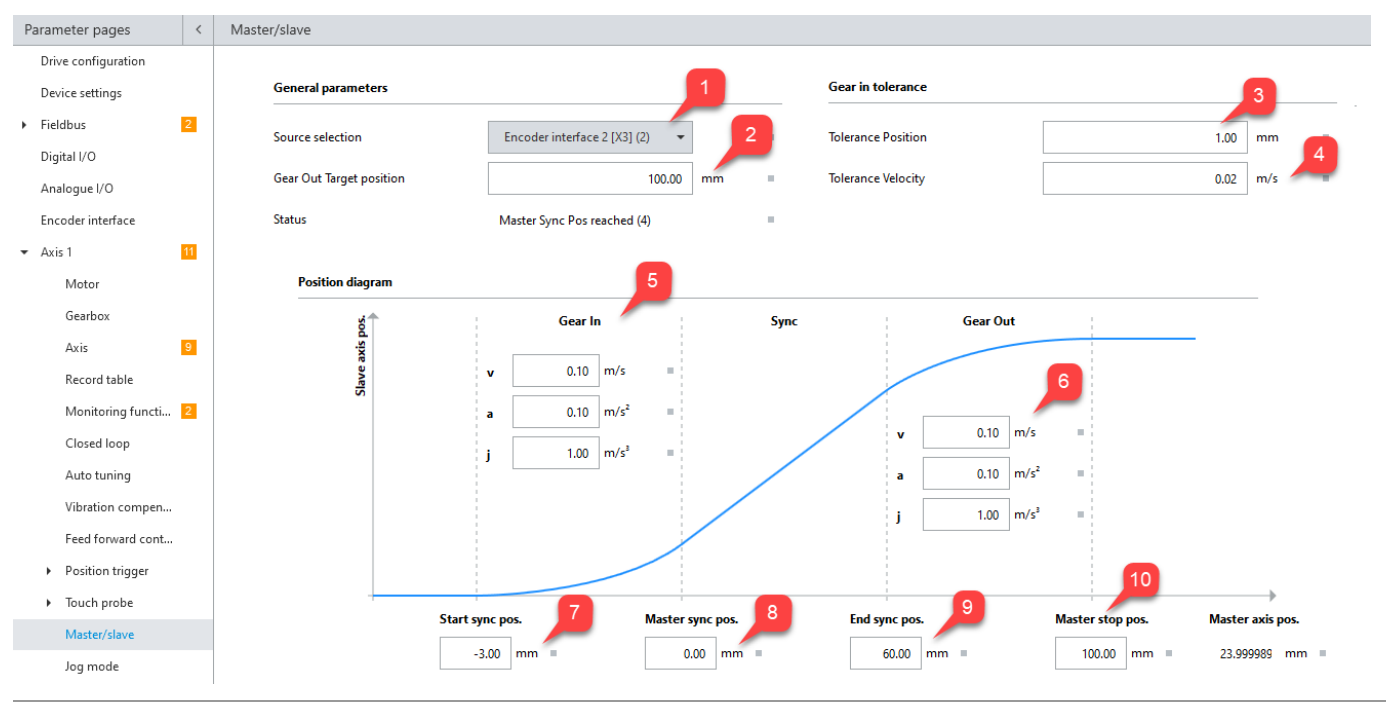

| 序号 | 标题                       | 如何设置                                                          |
|----|--------------------------|---------------------------------------------------------------|
| 1  | Source selection         | 选择 X3 作为脉冲控制口                                                 |
| 2  | Gear Our Target Position | 未激活该功能,可设置成默认值 0                                              |
| 3  | Tolerance Position       | 节拍快则可以大些:如选择 1mm, 1°等                                         |
| 4  | Tolerance Velocity       | 节拍快则可以大些:如选择 0.02m/s, 10°/s 等                                 |
| 5  | Gear In 动态参数             | 可按默认,如需提高响应性,则增加这些动态值;                                        |
| 6  | Gear Out 动态参数            | 可按默认,如需提高响应性,则增加这些动态值;                                        |
| 7  | Start sync pos.          | 设置为负值,例如: -1mm                                                |
| 8  | Master sync pos.         | 建议设置为比 0 稍大的值,例如 0.1mm                                        |
| 9  | End sync pos.            | 选择填入正向 <mark>软</mark> 极限位置值;或直接填入 <mark>电缸行程长度减去安全距离</mark> ; |
| 10 | Master stop pos.         | 选择填入正向 <mark>硬</mark> 极限位置值;或直接填入 <mark>电缸行程长度;</mark>        |

## 4.2.3 IO 设置

| II/O       X1A.13 (input)       No function (1)         gue I/O       X1A.14 (input)       No function (1)         ler interface       X1A.15 (output)       Holding brake 1 and 2 open (3)         11       X1A.16 (output)       Error (35)         earbox       X1A.18 (input)       Open holding brake 1 and 2 (2) | ieldbus     | 2  | X1A             |   |                                |   |
|----------------------------------------------------------------------------------------------------|-------------|----|-----------------|---|--------------------------------|---|
| gue I/O     X1A.14 (input)     No function (1)       ler interface     X1A.15 (output)     Holding brake 1 and 2 open (3)       11     X1A.16 (output)     Error (35)       40tor     X1A.18 (input)     Open holding brake 1 and 2 (2)                                                                                | Digital I/O |    | X1A.13 (input)  | 0 | No function (1)                | • |
| III       X1A.15 (output)       Holding brake 1 and 2 open (3)         Notor       X1A.16 (output)       Error (35)         earbox       X1A.18 (input)       Open holding brake 1 and 2 (2)                                                                                                    | nalogue I/O |    | X1A.14 (input)  | 0 | No function (1)                | • |
| Interview     X1A.16 (output)     Error (35)       earbox     X1A.18 (input)     Open holding brake 1 and 2 (2)                                                                                                    | tis 1       | 11 | X1A.15 (output) | ¢ | Holding brake 1 and 2 open (3) | • |
| earbox X1A.18 (input) 🔿 Open holding brake 1 and 2 (2) 🔻                                                                                                    | Motor       |    | X1A.16 (output) | 0 | Error (35)                     | • |
|                                                                                                    | Gearbox     |    | X1A.18 (input)  | 0 | Open holding brake 1 and 2 (2) | • |

## 4.2.4 寻零与软限位设置

作者测试时未采用 CMMT 自带的寻零方式,为此下图的寻零方式设置,控制过程不起作用。

不熟悉 CMMT 系统的情况下,请考虑关闭电缸系统的软限位功能(避免脉冲控制时不必要的软限位约束)。

| Extended process                     | Homing method                               |  |
|--------------------------------------|---------------------------------------------|--|
| Digital I/O                          |                                             |  |
| Analogue I/O                         | Method Current position (37)                |  |
| Encoder interface                    |                                             |  |
| ✓ Axis 1 11<br>Motor                 | Move to axis zero point after v Active      |  |
| Gearbox                              | Activation Save zero offset 🛛 Active        |  |
| Axis 9                               |                                             |  |
| Record table                         | Axis configuration                          |  |
| Monitoring functi 2                  | Reversing the direction of rotation         |  |
| Closed loop                          |                                             |  |
| Auto tuning                          | Axis zero point offset 3.00 mm              |  |
| Vibration compen                     | Software limit positions active             |  |
| Feed forward cont                    | - Negative software limit position -3.00 mm |  |
| <ul> <li>Position trigger</li> </ul> |                                             |  |
| <ul> <li>Touch probe</li> </ul>      | + Positive software limit position 97.00 mm |  |

## 4.2.5 激活同步设置

CMMT 脉冲模式的激活需要借助如下的操作,即在伺服使能后就自动启动 Record table 中的 1 号轨迹指令。

| Parameter pages <         | Parameter list                               |                                                            | 💭 🖅 🕼 🍸 🗙 enab          | le        |
|---------------------------|----------------------------------------------|------------------------------------------------------------|-------------------------|-----------|
| Fieldbus 2                | ID 🌱                                         | Name <b>Y</b>                                              | Value 2                 | Y Unit    |
| Digital I/O               | <ul> <li>/Axis1/Controller enable</li> </ul> | : group[0] (9) 🎜                                           | -                       |           |
| Analogue I/O              | P1.10231.0.0                                 | Device status IO                                           | Ready (1)               |           |
| Encoder interface         | P1.10232.0.0                                 | Controller enable selection                                | I/O (1)                 | -         |
|                           | P1.10234.0.0                                 | Controller enable operating mode                           | Start record table (15) | •         |
| Motor<br>Position trigger | P1.10235.0.0                                 | Target velocity for controller enable (velocity operation) |                         | 0.00 m/s  |
| Touch probe               | P1.10236.0.0                                 | Target torque for controller enable (torque operation)     |                         | 0.00 Nm   |
| Master/slave              | P1.10237.0.0                                 | Maximum velocity for controller enable (torque operation)  | 5                       | 0.20 m/s  |
| Jog mode                  | P1.10238.0.0                                 | Index for controller enable                                |                         | 1         |
| Operator unit             | P1.112819.0.0                                | Error active                                               | Active                  |           |
| Parameter list 16         | P1.11280018.0.0                              | Torque increase for controller enable                      |                         | 0.00 Nm/s |

再在 Record table 的 1 号轨迹指令中添加激活脉冲同步模式。

| Parameter pages              | <   | Record table |   |          |                  |                                     |               |         | Ô | Delete all |     |          |   |
|------------------------------|-----|--------------|---|----------|------------------|-------------------------------------|---------------|---------|---|------------|-----|----------|---|
| <ul> <li>Fieldbus</li> </ul> | 2   |              |   |          |                  |                                     |               |         |   |            |     |          |   |
| Digital I/O                  |     |              |   | Unitidad | Record type      | Gear In Mode                        | Gear Out Mode | Offset  |   |            | 0   | ß        |   |
| Analogue I/O                 |     |              | 1 | Untitled | Gear In/out (35) | Synchronous Position Relative 1 (2) | Stop (0)      | 0.00 mm |   |            | 0   | 0        |   |
| Encoder interface            |     |              |   |          |                  |                                     |               |         |   |            | Add | new reco | 0 |
| <ul> <li>Axis 1</li> </ul>   | 11  |              |   |          |                  |                                     |               |         |   |            |     |          |   |
| Axis                         | 9   |              |   |          |                  |                                     |               |         |   |            |     |          |   |
| Record table                 |     |              |   |          |                  |                                     |               |         |   |            |     |          |   |
| Monitoring funct             | i 2 |              |   |          |                  |                                     |               |         |   |            |     |          |   |

## **4.3** 三菱 PLC 定位模块参数设置

根据实际需求设置三菱的运动控制参数,如下图:

选择 mm 作为控制运动单位;

设置控制电机旋转一圈所需的输出脉冲个数为 2000 pulse;

设置电机旋转一圈后,执行机构的位移量:电缸导程为 8mm/r,这里设置成 800 um,再加上 10 的单位倍率;

设置脉冲的输出模式: A/B相(1倍频);

其它参数: 点动速度、寻零方式与速度等, 用户按需继续设置。

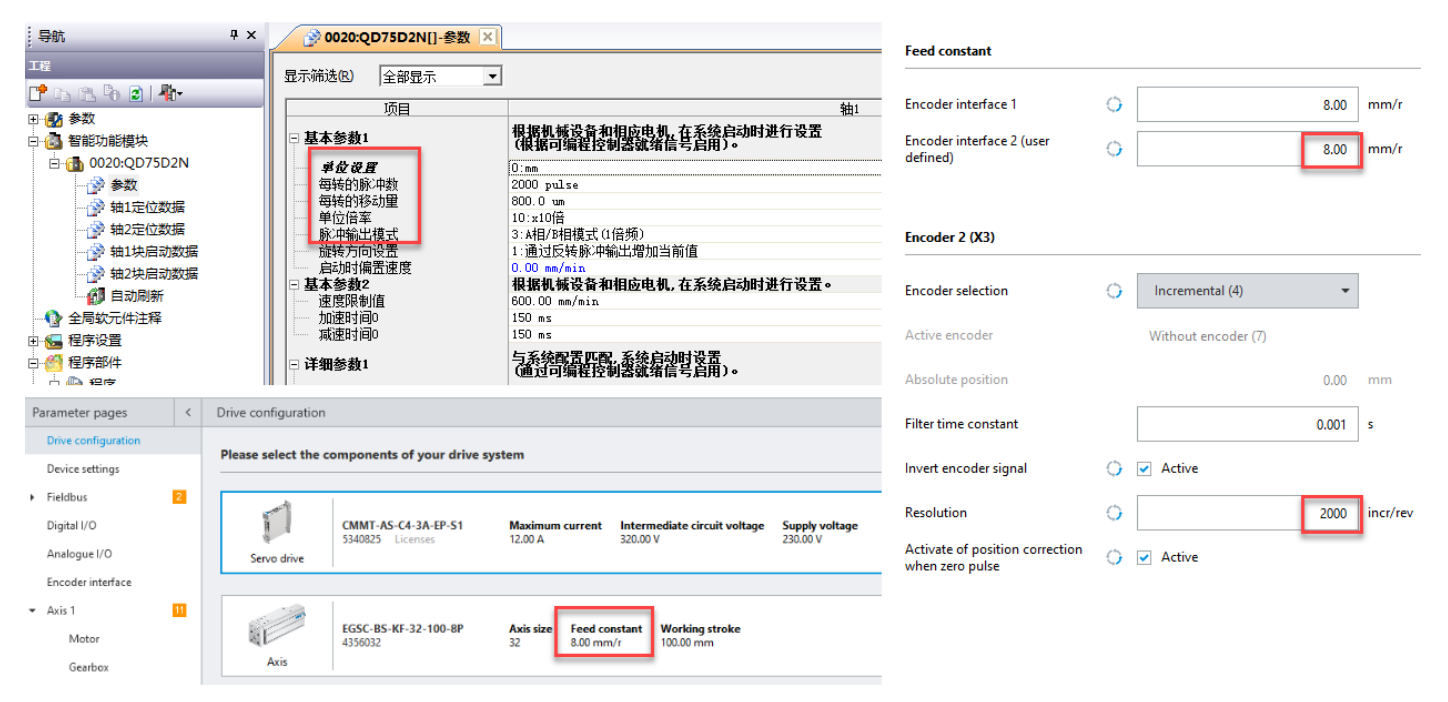

### 4.4 测试案例实现

#### 4.4.1 激活同步

- a) 根据 X1A.16 状态,通过 X1A.4 进行错误复位,如始终存在错误,则需首先排查伺服报错;
- b) 当 X1A.16 不再输出报错,则通过 X1A.3 使能伺服(上升沿触发并需保持高电平);
- c) 根据 X1A.15 判断伺服已成功使能,成功使能后伺服会进入 record table 的执行状态,并会自动激活脉冲同步模式。

## 4.4.2 触发寻零和点动

CMMT 只是根据接收到的脉冲进行运动。寻零方式、寻零运动参数、点动运动参数均由三菱 PLC 上设置并执行。 用户可调用脉冲模块调试窗口进行寻零和点动测试,如下图:

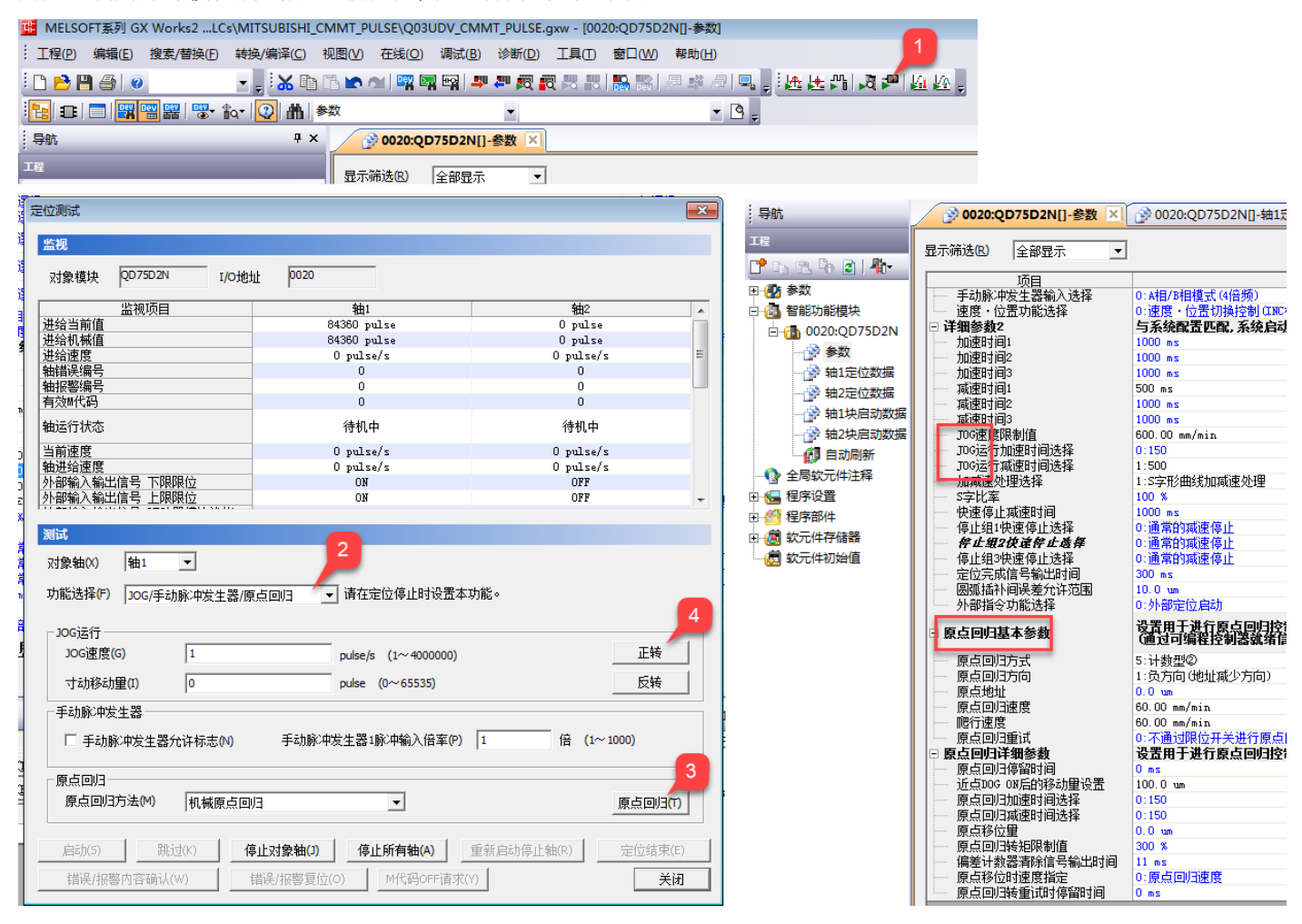

#### 4.4.3 脉冲定位

如下图,用户可在 PLC 中定义多条运动轨迹号,而后通过定位模块调试窗口进行定位控制。

| 导航 무                                    | ×     | 0020:0                | QD75D2N[]-参 | 数 🔗 0           | 020:QD75D2N                 | []-轴1定位…       | ×                |                      |            |         |               |      |
|-----------------------------------------|-------|-----------------------|-------------|-----------------|-----------------------------|----------------|------------------|----------------------|------------|---------|---------------|------|
|                                         |       | 显示筛选 <mark>(R)</mark> | 全部显示        | •               | 离线模拟                        |                | 自动计算指            | 徐速度 <mark>(U)</mark> | 自动计算辅助圆    | RIL(A)  |               |      |
|                                         |       | No.                   | 运行模式        |                 | 控制方式                        | 插补对象轴          | 加速时间14.          | 减速时间No.              | 定位地址       | 圆弧地址    | 指令速度          | 停留时间 |
| 田 🛃 参数                                  |       |                       | 0:结束        | 02h:INC         | 直线1                         | -              | 0:150            | 0:150                | 8000.0 um  | 0.0 um  | 100.00 mm/min | Oms  |
| 🗅 🙆 智能功能模块                              |       | 1 1                   | 〈定位注释〉      |                 |                             |                |                  |                      |            |         |               |      |
| 🖻 🚯 0020:QD75D2N 🛛 👝                    |       | 2                     | 0:结束        | 02h:INC         | 直线1                         | -              | 0:150            | 0:150                | -8000.0 um | 0.0 um  | 100.00 mm/min | Oms  |
| A + + + + + + + + + + + + + + + + + + + |       | -                     | 〈定位注释〉      |                 |                             |                |                  |                      |            |         |               |      |
|                                         |       | 3                     | 1:连续        | 01h:ABS         | 直线1                         | -              | 0:150            | 0:150                | 2000.0 um  | 0.0 um  | 200.00 mm/min | Oms  |
| 11元11级店                                 |       |                       | 〈定位注释〉      |                 |                             |                |                  |                      |            |         |               |      |
| 💼 MELSOFT系列 GX Works2                   | .LCs\ | MITSUBISHI_C          | CMMT_PULSE  | Q03UDV_         | CMMT_PULSE.g                | gxw - [0020:QI | D75D2N[]-参       | 数]                   |            | 9       |               |      |
| · 工程(P) 编辑(E) 搜索/替换(                    | Đ     | 转换/编译( <u>C</u> )     | 视图(V) 在线    | ( <u>O</u> ) 调词 | t( <u>B)</u> 诊断( <u>D</u> ) | 工具(I) 窗[       | ]( <u>W)</u> 帮助( | <u>H</u> )           | ,          | 2       |               |      |
| ! 🗅 🖻 💾 🎒 🕘                             |       | - 🗧 👬 🗈               | 🛅 🖍 ঝ 🛛     |                 | 📮 🚝 🛃 🗗                     | 3 🛤 👪 🐘        | 12日 日本           | a 🖣                  | 🗄 🛃 🐴 🎜 🗖  | - M M - |               |      |
| 🔁 I 🗉 📰 🚟 🚟 🐨                           | • 🏚   | - 🔍 🚻                 | ≽数          |                 | -                           |                |                  | - B -                |            |         |               |      |

| 位测试                               |                         |                                                                 |                                        | ×                  |
|-----------------------------------|-------------------------|-----------------------------------------------------------------|----------------------------------------|--------------------|
| 监视                                |                         |                                                                 |                                        |                    |
| 对象模块                              | QD75D2N I/0             | 0地址 0020                                                        |                                        |                    |
|                                   | 监视项目                    | • • • • • • • • • • • • • • • • • • •                           | • • • • • • • • • • • • • • • • • • •  |                    |
| 进给当前值                             |                         | 0 pulse                                                         | 0 pulse                                |                    |
| 进给机械值                             |                         | 0 pulse                                                         | 0 pulse                                |                    |
| 进给速度                              |                         | O pulse/s                                                       | 0 pulse/s                              | E                  |
| 轴错误编号                             |                         | 0                                                               | 0                                      |                    |
| 袖报警编号                             |                         | 0                                                               | 0                                      | _                  |
| 有效時代码                             |                         | 0                                                               | 0                                      |                    |
| 轴运行状态                             |                         | 待机中                                                             | 待机中                                    |                    |
| 当前速度                              |                         | 0 pulse/s                                                       | 0 pulse/s                              |                    |
| 轴进给速度                             |                         | O pulse/s                                                       | 0 pulse/s                              |                    |
| 外部输入输出                            | 信号 下限限位                 | NO                                                              | OFF                                    |                    |
| 外部输入输出                            | 信号上限限位                  | ON                                                              | OFF                                    | -                  |
| り記述择(F)<br>「启动类型一<br>(・定位启        | 定1辺启初<br>动(P) C         | ▼ 間社定区停止时设量4 块启动(8) C 多个轴同时启动(4)                                | (M)<br>                                |                    |
| 启动数据<br>定位数据号<br>1                | (N) (1~600 4            |                                                                 |                                        |                    |
| - <del>岁</del><br>□ 启动步<br>步模式(D) | (T)<br>5 以减速单位          |                                                                 | 距指令(V)<br>置切换允许标志(C)<br>度切换允许标志(L)设置(G | )                  |
| <b>启动(S)</b><br>错误/报警             | <b>跳过(K)</b><br>防容确认(W) | 停止对象轴(J)         停止所有轴(A)           错误/报警复位(0)         M代码OFF请求 | 重新启动停止轴(R) 定位结束<br>((Y)                | ₹ <b>(E)</b><br>€闭 |

## 脉冲控制过程中,可通过如下 FAS 窗口查看脉冲运行状态: (虚拟脉冲主轴的位置和电机编码器位置)

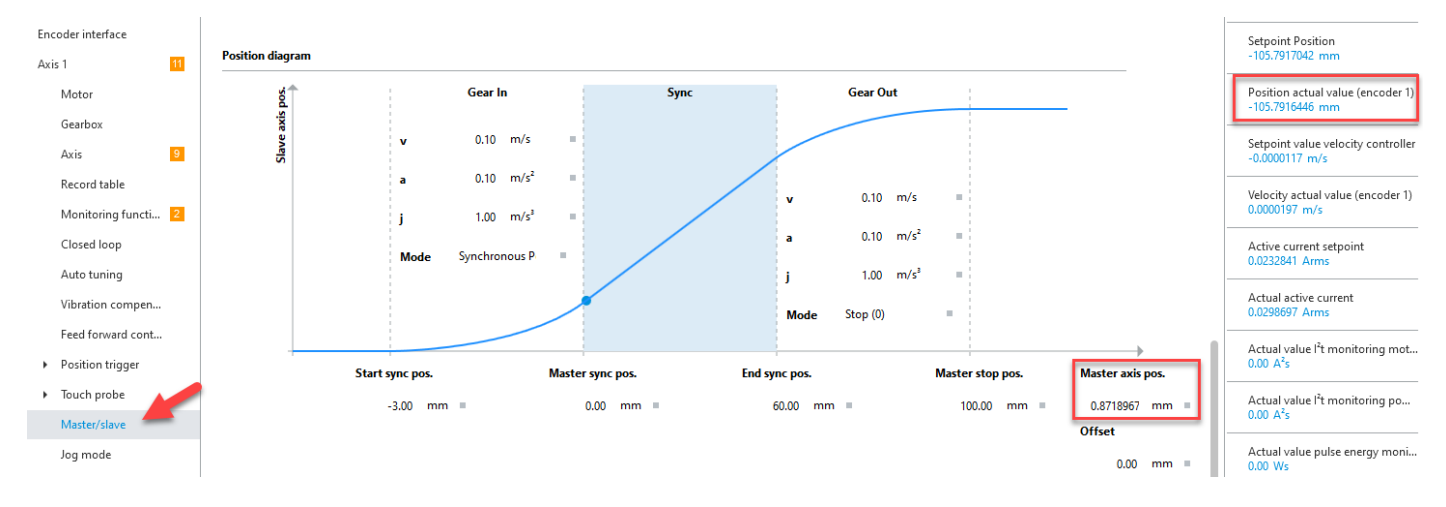

## 5 同步内容扩展

下述更灵活的操作方法可联系 FESTO 获取进一步支持,FESTO 技术热线(Tel:400-6565-203)

## ◆ 脉冲闭环反馈

如果用户的脉冲控制单元除了发送脉冲,也包括接收脉冲功能,则可以选择 CMMT X3 口作为定位控制口,选择 X10 口 作为脉冲反馈口。脉冲反馈口的设置请参考<u>理论部分介绍</u>。

## ◆ 多轴脉冲同步

脉冲多轴同步控制,如下的拓扑结构,供思路借鉴。

[X10]-[X10]

```
RJ45-T-Adapter
```

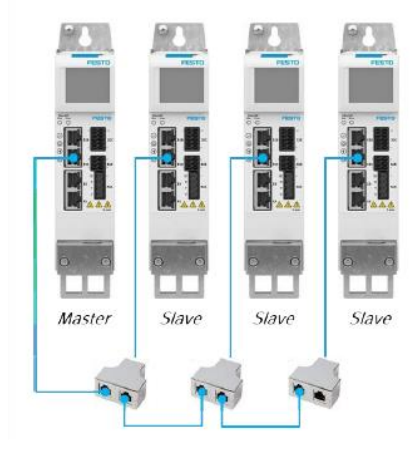

Connector-Box / Hub

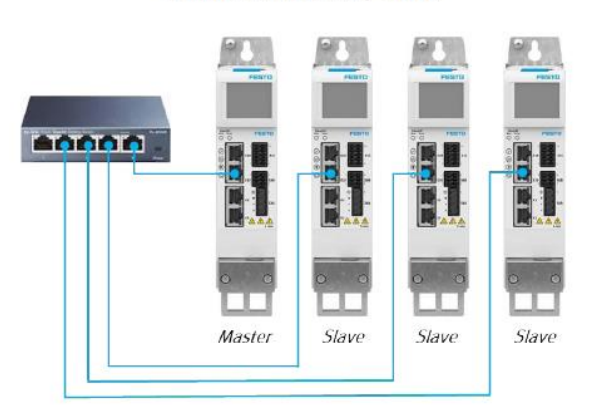

使用5类及以上的直连网线 设备之间同步线的最大长度25cm 最多连接16个从轴 连接盒是无源直连 使用5类及以上的直连网线 每个分支最长100cm 最多连接16个从轴

## ◆ 总线下脉冲控制

如果用户运用比较特殊,除了脉冲定位控制,同时具备总线通讯条件,用户也可以通过总线网络增加对 CMMT 的监控。

## ◆ 总线控制下的多轴同步

总线控制下的多轴同步,可以采用脉冲同步控制,也可以考虑 PLC 电子齿轮/电子凸轮/插补等方法实现多轴协同。

## 6 附录

## 6.1 Gear In Mode 同步模式介绍

• Synchronous Velocity:

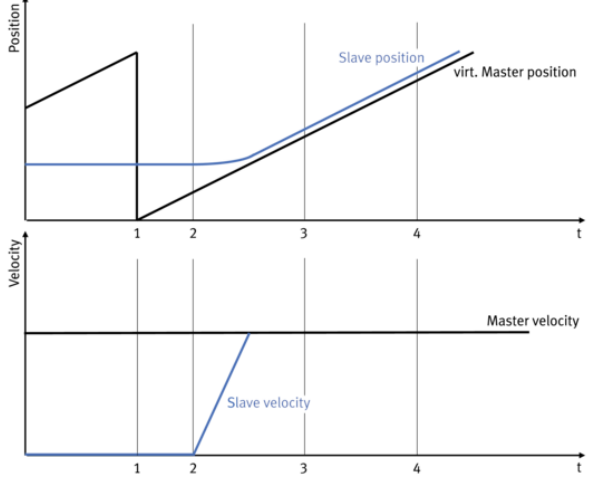

Fig. 115: Up synchronisation, "synchronous velocity" mode

#### Tab. 632: Legend for up synchronisation, "synchronous velocity" mode

|   | Caption                                                                |
|---|------------------------------------------------------------------------|
| 1 | "Synchronous velocity" mode is executed.                               |
| 2 | Start Sync Pos (start of up synchronisation)                           |
| 3 | Master Sync Pos (target at which up synchronisation must be competed.) |
| 4 | End Sync Pos (start of down synchronisation)                           |

当该模式启动时,虚拟主轴位置被设置为 0,当虚拟主轴位置到达 Start Sync Pos 时,从轴开始加速到主轴的速度,建立 速度同步并保持。

## • Synchronous Position Absolute:

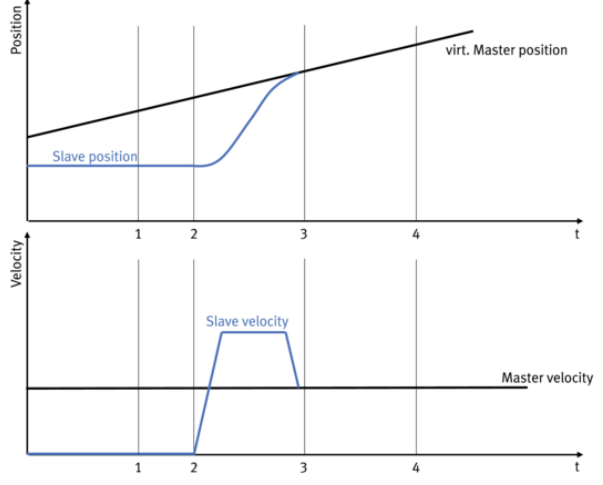

Fig. 117: Up synchronisation, "synchronous position, absolute" mode

#### Tab. 633: Legend for up synchronisation, "synchronous position, absolute" mode

|   | Caption                                                                |
|---|------------------------------------------------------------------------|
| 1 | "Synchronous position, absolute" mode is executed.                     |
| 2 | Start Sync Pos (start of up synchronisation)                           |
| 3 | Master Sync Pos (target at which up synchronisation must be competed.) |
| 4 | End Sync Pos (start of down synchronisation)                           |

当该模式启动时,虚拟主轴位置到达 Start Sync Pos,从轴开始加速追上虚拟主轴的位置,直至相等,建立位置同步并保持。

● Synchronous Position Relative 1: (本文档所指的脉冲控制,推荐选用该方式)

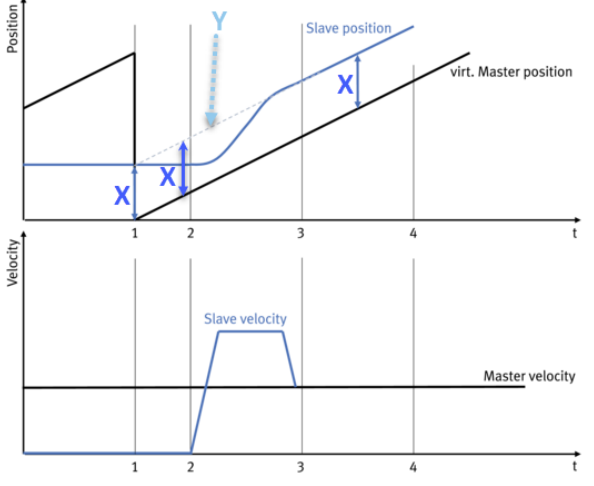

Fig. 119: Up synchronisation, "synchronous position, relative 1" mode

Tab. 634: Legend for up synchronisation, "Synchronous position, relative 1" mode

|   | Caption                                                                |
|---|------------------------------------------------------------------------|
| 1 | "Synchronous position, relative 1" mode is executed.                   |
| 2 | Start Sync Pos (start of up synchronisation)                           |
| 3 | Master Sync Pos (target at which up synchronisation must be competed.) |
| 4 | End Sync Pos (start of down synchronisation)                           |

当该模式启动时,虚拟主轴位置被设置为0,并且当前的从轴位置X被记录。

当虚拟主轴位置达到"Start Sync Pos"时,从轴开始启动同步,追赶Y轨迹(Y=虚拟主轴实时位置+同步模式触发时记录的从轴位置X),直至相等,完成同步。

### • Synchronous Position Relative 2:

#### Up synchronisation, "synchronous position, relative 2" mode

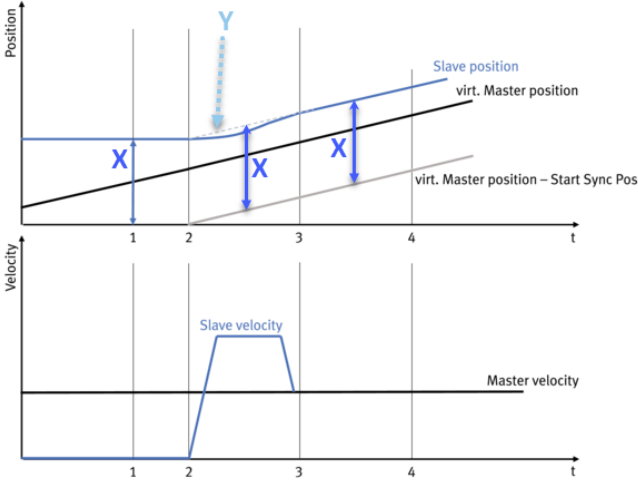

Fig. 120: Up synchronisation, "synchronous position, relative 2" mode

|   | Caption                                                                |
|---|------------------------------------------------------------------------|
| 1 | "Synchronous position, relative 2" mode is executed.                   |
| 2 | Start Sync Pos (start of up synchronisation)                           |
| 3 | Master Sync Pos (target at which up synchronisation must be competed.) |
| 4 | End Sync Pos (start of down synchronisation)                           |

当该模式启动时,虚拟主轴位置值会被保留,不会置 0,与此同时当前的从轴位置 X 被记录。

当虚拟主轴位置达到"Start Sync Pos"时,从轴开始启动同步,追赶 Y 轨迹(Y=虚拟主轴实时位置-Start Sync Pos+同步模式触发时记录的从轴位置 X),直至相等,完成同步。

#### 6.2 Gear Out Mode 退出同步模式介绍

a) Stop (本文档所指的脉冲控制,推荐选用该方式)

当虚拟主轴位置到达"End Sync Pos.",从轴将按照 Gear out 的动态参数进行减速直至停止。

#### b) Position 1

当虚拟主轴位置到达"End Sync Pos.",从轴将按照 Gear out 的动态参数运行到 Gear Out Target position (P1.85617.0.0),此过程是绝对定位,因此从轴需要寻零。

#### c) Position 2

在同步模式激活时,从轴首先以 Gear Out 的动态参数移动到 Gear Out Target position,此过程是绝对定位,因此从轴需要寻零。

情况 1:如果从轴在虚拟主轴位置超过"Start Sync Pos"位置之前到达 Gear Out Target position,则从轴先停在 Gear Out Target position 等待,等到虚拟主轴位置到达"Start Sync Pos"位置后,开始追赶主轴发生同步。

情况 2: 如果从轴在虚拟主轴位置超过"Start Sync Pos"之前没有到达 Gear Out Target position,此时从轴就不会再向 Gear Out Target position 移动,而是直接追赶主轴发生同步。

在到达"End Sync Pos"后,从轴继续以当前主轴速度向前移动。此模式适用于飞锯应用。

#### d) Velocity

当虚拟主轴位置到达"End Sync Pos.",从轴将按照退出同步时主轴的速度继续运行下去。